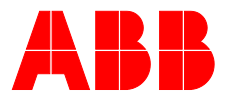

## ABB MEASUREMENT & ANALYTICS | OPERATING INSTRUCTION | OI/TTD300-EN REV. A

# **TTD300** Dual compartment temperature transmitter

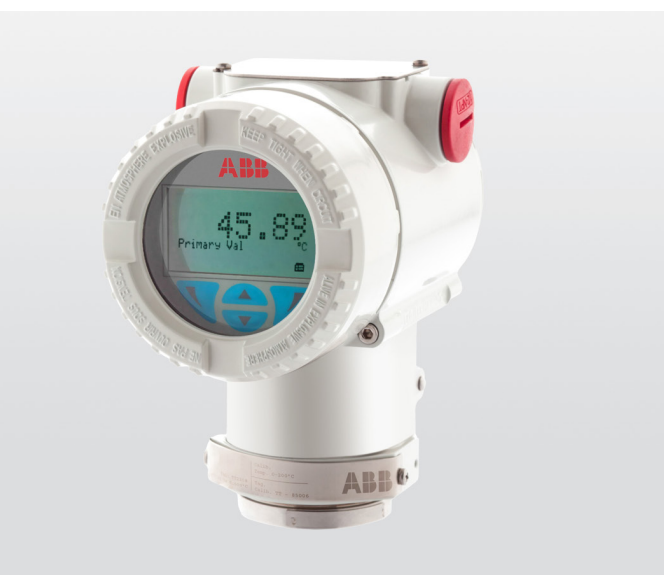

World class temperature transmitter in a rugged and robust dual compartment housing.

## Measurement made easy

TTD300

## Introduction

The TTD300 provides a rugged and robust dual compartment field housing that meets the demands of the oil, gas, and chemical industries. It is available with the HART communication protocols.

Built on the TTH300 electronics, the TTD300 has global approvals for explosion protection up to Zone 0.

The TTD300 implements various NAMUR recommendations, including NE 89 and NE 107 and is available with internal surge protection.

## **Additional Information**

Additional documentation on TTD300 is available for download free of charge at www.abb.com/temperature. Alternatively simply scan this code:

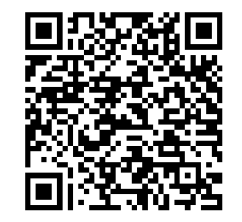

## Table of contents

| 1           | Safety                                                                                                    | 4                                                                                          |
|-------------|----------------------------------------------------------------------------------------------------|--------------------------------------------------------------------------------------------|
|             | General information and instructions                                                                                                    | 4                                                                                          |
|             | Warnings                                                                                                    | 4                                                                                          |
|             | Intended use                                                                                                    | 5                                                                                          |
|             | Use in Potentially Explosive Atmospheres                                                                                                    | 5                                                                                          |
|             | Improper use                                                                                                    | 5                                                                                          |
|             | Warranty provisions                                                                                                    | 5                                                                                          |
|             | Cyber security disclaimer                                                                                                    | 5                                                                                          |
|             | Software downloads                                                                                                    | 5                                                                                          |
|             | Manufacturer's address                                                                                                    | 5                                                                                          |
|             | Service address                                                                                                    | 5                                                                                          |
| 2           | Design and function                                                                                                    | 6                                                                                          |
|             | Input functionality                                                                                                    | 6                                                                                          |
|             | Sensor redundancy                                                                                                    | 6                                                                                          |
|             | Sensor drift monitoring                                                                                                    | 8                                                                                          |
|             | Sensor error adjustment in accordance with Callen                                                                                                    | ıdar-                                                                                      |
|             | Van Dusen                                                                                                    | 8                                                                                          |
|             |                                                                                                    |                                                                                            |
| 3           | Product identification                                                                                                    | 9                                                                                          |
| 3           | Product identification<br>Name plate                                                                                                    | 9                                                                                          |
| 3           | <b>Product identification</b><br>Name plate<br>Additional identification plate                                                                                                    | 9<br>9<br>10                                                                               |
| 3           | Product identification<br>Name plate<br>Additional identification plate<br>Transport and storage                                                                                                    | 9<br>9<br>10                                                                               |
| 3           | Product identification<br>Name plate<br>Additional identification plate<br>Transport and storage<br>Inspection                                                                                                    | 9<br>9<br>10<br><b>11</b><br>11                                                            |
| 3           | Product identification<br>Name plate<br>Additional identification plate<br>Transport and storage<br>Inspection<br>Transporting the device                                                                                                    | 9<br>10<br>11<br>11                                                                        |
| 3           | Product identification         Name plate         Additional identification plate         Transport and storage         Inspection         Transporting the device         Storing the device                                                                          | 9<br>9<br>10<br>11<br>11<br>11                                                             |
| 3           | Product identification<br>Name plate<br>Additional identification plate<br>Transport and storage<br>Inspection<br>Transporting the device<br>Storing the device<br>Ambient conditions                                                                                  | 9<br>10<br>11<br>11<br>11<br>11                                                            |
| 3           | Product identification<br>Name plate<br>Additional identification plate<br>Transport and storage<br>Inspection<br>Transporting the device<br>Storing the device<br>Ambient conditions<br>Returning devices                                                             | 9<br>10<br>11<br>11<br>11<br>11<br>11                                                      |
| 3<br>4<br>5 | Product identification<br>Name plate<br>Additional identification plate<br>Transport and storage<br>Inspection<br>Transporting the device<br>Storing the device<br>Ambient conditions<br>Returning devices<br>Installation                                             | 9<br>10<br>11<br>11<br>11<br>11<br>11<br>11                                                |
| 3<br>4<br>5 | Product identification<br>Name plate<br>Additional identification plate<br>Transport and storage<br>Inspection<br>Transporting the device<br>Storing the device<br>Ambient conditions<br>Returning devices<br>Installation<br>Use in potentially explosive atmospheres | 9<br>10<br>11<br>11<br>11<br>11<br>11<br>11                                                |
| 3<br>4<br>5 | Product identification<br>Name plate                                                                                                    | 9<br>10<br>11<br>11<br>11<br>11<br>11<br>11                                                |
| 3<br>4<br>5 | Product identification<br>Name plate                                                                                                    | 9<br>10<br>11<br>11<br>11<br>11<br>11<br>11<br>11<br>11<br>11                              |
| 3<br>4<br>5 | Product identification<br>Name plate                                                                                                    | 9<br>9<br>10<br>11<br>11<br>11<br>11<br>11<br>11<br>11<br>11<br>11<br>11<br>11<br>11<br>11 |

| 6 | Electrical connections                             | 15   |
|---|----------------------------------------------------|------|
|   | Safety instructions                                | 15   |
|   | Protection of the transmitter from damage caused   | l by |
|   | highly energetic electrical interferences          | 15   |
|   | Surge protector equipped terminal block (optional) | 16   |
|   | Connection on the device                           | 16   |
|   | Grounding                                          | 17   |
|   | Conductor material                                 | 17   |
|   | Power supply cable                                 | 17   |
|   | Cable glands                                       | 17   |
|   | Shielding of the sensor connecting cable           | 18   |
|   | Recommended shielding / grounding                  | 18   |
|   | Additional examples for shielding / grounding      | 19   |
|   | Terminal assignment                                | 21   |
|   | Electrical data for inputs and outputs             | 23   |
|   | Input - resistance thermometer / resistances       | 23   |
|   | Input - thermocouples / voltages                   | 23   |
|   | Functionality input                                | 23   |
|   | Output – HART®                                     | 24   |
|   | Power supply                                       | 24   |
|   | Connections for single channel thermocouple        |      |
|   | measurements                                       | 25   |
| - | Commissioning                                      | 26   |
| 1 | Commissioning                                      | . 20 |
|   | General                                            | 20   |
|   | Checks prior to commissioning                      | 26   |
|   |                                                    | 26   |
|   | Basic Setup                                        | 21   |

| 8 | Operation                                          | .28  |
|---|----------------------------------------------------|------|
|   | Safety instructions                                | 28   |
|   | Menu navigation                                    | 28   |
|   | HART® menu levels                                  | 29   |
|   | Process display                                    | 30   |
|   | Switching to the information level (operator menu) | 31   |
|   | Switching to the configuration level               |      |
|   | (parameterization)                                 | 32   |
|   | Selecting and changing parameters                  | 32   |
|   | HART® Parameter Overview                           | 34   |
|   | Parameter description HART®                        | 37   |
|   | Menu: Easy Setup                                   | 37   |
|   | Menu: Device Setup                                 | . 40 |
|   | Menu: Display                                      | 42   |
|   | Menu: Process Alarm                                | 42   |
|   | Menu: Communication                                | 43   |
|   | Menu: Calibrate                                    | 44   |
|   | Menu: Diagnosis                                    | 44   |
|   | Menu: Device Info                                  | 45   |
|   | Menu: Service                                      | 45   |
|   | Software write protection                          | 46   |
|   | Factory settings                                   | 47   |
|   | Firmware settings                                  | 47   |

| 9  | Diagnosis / error messages       | 48  |
|----|----------------------------------|-----|
|    | Diagnostic information           | 48  |
|    | Monitoring of operating data     | 48  |
|    | Operating hours statistics       | 48  |
|    | Calling up the error description | 49  |
|    | Possible error messages          | 50  |
| 10 | Maintenance                      | .51 |
|    | Safety instructions              | .51 |
|    | Cleaning                         | .51 |
|    | 5                                |     |
| 11 | Repair                           | .51 |
|    | Safety instructions              | .51 |
|    | Returning devices                | .51 |
| 12 | Recycling and disposal           | .52 |
| 10 | Creation                         | 52  |
| 12 | Specification                    | .52 |
| 14 | Additional documents             | .52 |
| 15 | Appendix                         | .53 |
| -  | Return form                      | 53  |
|    |                                  |     |

## 1 Safety

## General information and instructions

These instructions are an important part of the product and must be retained for future reference.

Installation, commissioning, and maintenance of the product may only be performed by trained specialist personnel who have been authorized by the plant operator accordingly. The specialist personnel must have read and understood the manual and must comply with its instructions.

For additional information or if specific problems occur that are not discussed in these instructions, contact the manufacturer. The content of these instructions is neither part of nor an amendment to any previous or existing agreement, promise or legal relationship.

Modifications and repairs to the product may only be performed if expressly permitted by these instructions.

Information and symbols on the product must be observed. These may not be removed and must be fully legible at all times. The operating company must strictly observe the applicable national regulations relating to the installation, function testing, repair and maintenance of electrical products.

## Warnings

The warnings in these instructions are structured as follows:

#### **A** DANGER

The signal word '**DANGER**' indicates an imminent danger. Failure to observe this information will result in death or severe injury.

## 

The signal word '**WARNING**' indicates an imminent danger. Failure to observe this information may result in death or severe injury.

## 

The signal word '**CAUTION**' indicates an imminent danger. Failure to observe this information may result in minor or moderate injury.

#### NOTICE

The signal word '**NOTICE**' indicates possible material damage.

#### Note

'**Note**' indicates useful or important information about the product.

#### Intended use

This device is intended for the following uses:

- To measure the temperature of fluid, pulpy or pasty substances and gases or resistance/voltage values.
- Use in Potentially Explosive Atmospheres

#### Note

- An additional document with Ex safety instructions is available for measuring systems that are used in potentially explosive atmospheres.
- Ex safety instructions are an integral part of this manual. As a result, it is crucial that the installation guidelines and connection values it lists are also observed.

The icon on the name plate indicates the following:

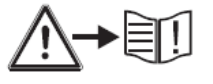

The device has been designed for use exclusively within the technical limit values indicated on the name plate and in the data sheets.

- The maximum ambient temperature must not be exceeded.
- The IP rating of the housing must be observed during operation.
- For use in potentially explosive atmospheres, follow the associated guidelines.
- When using as a SIL-device in safety-relevant applications, the corresponding SIL-Safety Manual should be observed.

#### Improper use

The following are considered to be instances of especially improper use of the device:

- For use as a climbing aid, for example for mounting purposes.
- For use as a bracket for external loads, for example as a support for piping, etc.
- Material application, for example by painting over the housing, name plate or welding/soldering on parts.
- Material removal, for example by spot drilling the housing.

#### Warranty provisions

Using the device in a manner that does not fall within the scope of its intended use, disregarding this manual, using underqualified personnel, or making unauthorized alterations releases the manufacturer from liability for any resulting damage. This renders the manufacturer's warranty null and void.

## Cyber security disclaimer

This product is designed to be connected to and to communicate information and data via a network interface. It is operator's sole responsibility to provide and continuously ensure a secure connection between the product and your network or any other network (as the case may be). Operator shall establish and maintain any appropriate measures (such as but not limited to the installation of firewalls, application of authentication measures, encryption of data, installation of anti-virus programs, etc.) to protect the product, the network, its system and the interface against any kind of security breaches, unauthorized access, interference, intrusion, leakage and/or theft of data or information.

ABB and its affiliates are not liable for damages and/or losses related to such security breaches, any unauthorized access, interference, intrusion, leakage and/or theft of data or information.

On <u>www.abb.com/cybersecurity</u> under 'Additional resources', 'Alerts and notifications' you will find notifications about newly discovered software vulnerabilities. It is recommended that you visit this website regularly and activate 'Subscribe to email alerts' to receive email notifications about 'ABB cyber security alerts and notifications'.

#### Software downloads

By visiting the web page indicated below, you will find options to download the latest software. It is recommended that you visit this web page regularly:

#### ABB Library – TTD300 – Software downloads

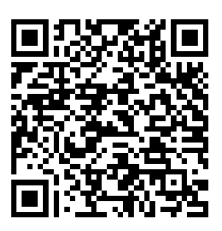

## Manufacturer's address

#### **ABB** Limited

#### **Measurement & Analytics**

Peenya Industrial Area Bangalore-560058 India Tel: 1800 420 0707 – Toll free Tel: +91 80 67143000 – International Email: contact.center@in.abb.com

#### Service address

#### Customer service center

Tel: +49 180 5 222 580 Email: automation.service@de.abb.com

## 2 Design and function

TTD300 digital transmitters are communication-ready devices with microprocessor-controlled electronics.

In the HART® transmitter, an FSK signal is superimposed on the 4 to 20 mA output signal in accordance with the HART standard to facilitate bidirectional communication.

The transmitters can be configured using various tools / device drivers, status and measured values can also be queried. These include DTM, EDD and FDI Packages of the Field Information Manager (FIM).

These tools provide an event monitor and a configuration monitor for HART devices from SW-Rev.: 03.00.

This allows critical events such as exceeding or falling below specified limit values and configuration changes to be output and logged. See the HART interface description (COM/TTX300/HART).

As an option, the transmitter can be fitted with an LCD-indicator type B. It also supports configuration of the device using the operating buttons.

# Supply voltage cable TTD300 transmitter

2 TTD300 transmitter3 Temperature sensor

(1)

## Input functionality

#### Sensor redundancy

To enhance system availability, the TTD300 has two sensor inputs.

The second sensor input can be used redundantly for both resistance thermometers (2 × three-wire circuit or 2 × two-wire circuit) and thermocouples or a combination of both. If a combination of both is used, the resistance sensor must be connected to channel 1 and the thermocouple to channel 2, see **Electrical connections** on page 15.

In the case of HART devices, the failure of a sensor can be signaled with a configurable analog alarm pulse, see the HART® "COM/TTX300/HART" interface description.

Extended configuration options are available for redundant operation.

Redundancy behavior can be configured for:

- increased availability (standard factory setting with redundancy),
- · increased safety and
- increased accuracy (output of the average value).

Figure 1: Design

| Redundancy behavior       | Output behavior (behavior of the                      | Current output assignment to   | Redundancy configuration to be    | e Diagnostic message to be set                   |
|---------------------------|-------------------------------------------------------|--------------------------------|-----------------------------------|--------------------------------------------------|
|                           | current output)                                       | be set (Tools: "HART Mapping") | ) set (Tools: "Parameter setting" | ) according to NAMUR NE 107                      |
| Increased availability    | Normal operation:                                     | "Redundancy"                   | "Availability"                    | Redundancy, S1 not available:                    |
| (Switchover for defective | Output signal follows sensor 1                        |                                |                                   | "Maintenance Required"                           |
| sensor)                   | Sensor 1 defective: Switching                         |                                |                                   | Redundancy, S2 not available:                    |
|                           | seamlessly (with smooth transition                    | )                              |                                   | "Maintenance Required"                           |
|                           | to sensor 2. Output signal remains                    |                                |                                   | Sensor drift detected:                           |
|                           | valid.                                                |                                |                                   | "Maintenance Required"                           |
|                           | Sensor 1 and sensor 2 defective:                      |                                |                                   |                                                  |
|                           | output of set alarm current                           |                                |                                   |                                                  |
| Increased safety (use of  | Normal operation:                                     | "Redundancy"                   | "Safety"                          | Redundancy, S1 not available:                    |
| drift detection)          | Output signal follows sensor 1                        |                                |                                   | "Failure"                                        |
|                           | Sensor 1 or sensor 2 defective:                       |                                |                                   | Redundancy, S2 not available:                    |
|                           | output of set alarm current                           |                                |                                   | "Failure"                                        |
|                           | Sensor drift detected: output of set<br>alarm current | t                              |                                   | Sensor drift detected: "Failure"                 |
| Increased accuracy        | Output signal follows the                             | "Mean value"                   | not relevant                      | Redundancy, S1 not available:                    |
| (through averaging)       | arithmetic mean value of sensor 1                     |                                |                                   | "Failure"                                        |
|                           | and sensor 2                                          |                                |                                   | Redundancy, S2 not available:                    |
|                           | Sensor 1 or sensor 2 defective:                       |                                |                                   | "Failure"                                        |
|                           | output of set alarm current                           |                                |                                   | Sensor drift detected:<br>"Maintenance Required" |

Corresponding diagnostic messages are available via the TTx300 device drivers (FDIX/DTM/EDD) or on the LCD indicator. For the meaning of the diagnostic messages according to NAMUR 107, see **Error messages in the HART® LCD indicator** on page 30. The error messages and options for error correction are listed in **Possible error messages** on page 50.

#### Note

Only the current output behavior and redundancy configuration can be set for the three redundancy behaviors via the LCD indicator with configuration function. The diagnostic messages according to NAMUR NE 107 can only be changed over in the tools and remain in the default setting ex works ("Maintenance Required").

## ... 2 Design and function

## ... Input functionality

#### Sensor drift monitoring

If two sensors are connected, sensor drift monitoring can be enabled via device drivers (FDIX/DTM/EDD).

The sensor drift monitoring can be activated for the following sensor types:

- 2 × resistance thermometer (RTD), two-wire circuit
- 2 × resistance thermometer (RTD), three-wire circuit
- 2 × resistors (potentiometer), two-wire circuit
- 2 × resistors (potentiometer), three-wire circuit
- 2 × thermocouple \*
- 2 × voltages
- 1 × resistance thermometer (RTD), two-wire circuit, and 1 × thermocouple
- 1 × resistance thermometer (RTD), three-wire circuit, and 1 × thermocouple
- 1 × resistance thermometer (RTD), four-wire circuit, and
   1 × thermocouple

\*Permissible temperature deviation should not be set to less than the internal Cold Junction Error (PT1000 + 0.1K\*Vsupply)

To activate sensor drift monitoring, the transmitter must first be configured for the sensor types referred to above. Following this, the maximum permissible sensor deviation must be configured, e.g., 1 K.

Since sensor response times may differ slightly, it is then necessary to configure a limit time period during which the sensor deviation has to constantly exceed the maximum set.

If the transmitter registers a larger sensor deviation over the defined period of time, the diagnostic response configured in accordance with NE 107 will be carried out (tools and LCD indicator).

Sensor drift monitoring with redundancy operation If a thermocouple is used for resistance thermometer drift monitoring, the resistance thermometer should be connected to Channel 1 and the thermocouple to Channel 2 (see **Resistance thermometers (RTD) / resistors (potentiometer)** on page 21). The transmitter output signal always corresponds to the configured redundancy behavior, see **Electrical connections** on page 15.

#### Note

Before configuring the maximum permissible sensor deviation with regard to drift monitoring, sensor calibration should be carried out with reference to the sensor channel 1 value using the TTD300 device drivers (FDIX/DTM/EDD), for example.

#### Sensor error adjustment in accordance with Callendar-Van Dusen

Under normal circumstances, the standard Pt100 characteristic curve is used for resistance thermometer measurement. However, recent advances in technology now mean that maximum measuring accuracy can be achieved where necessary by carrying out individual sensor error adjustment.

Sensor characteristic curves are optimized by using a Pt100 polynomial in accordance with IST-90 / IEC 751, and EN 60150, and by applying A, B, C, or Callendar-Van Dusen coefficients.

The device drivers (FDIX/DTM/EDD) can be used to set and store these sensor coefficients (Callendar-Van Dusen) in the transmitter as a CVD characteristic curve. Up to five different CVD characteristic curves can be stored.

## 3 Product identification

## Name plate

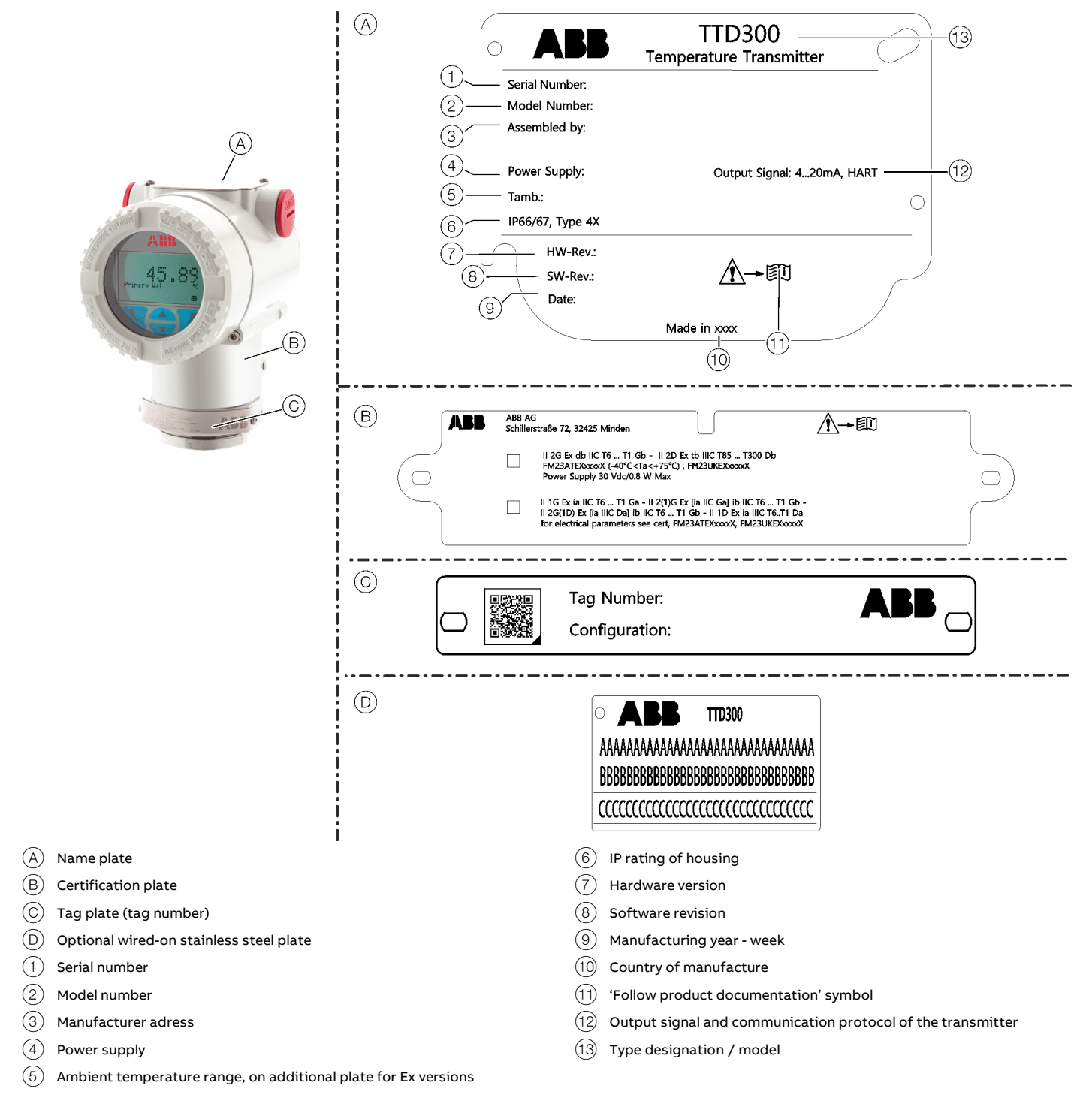

Figure 2: Name and tag plates

## ... 3 Product identification

## ... Name plate

The instrument is identified by the device identification plates shown in Figure 2.

The name plate (Å), always made of stainless steel, AISI 316L (1.4404) provides information concerning the model code, maximum working temperature, power supply, serial number.

The certification plate B contains the certification related parameters for use in hazardous areas. Please refer to the appropriate Safety Instruction for the corresponding information.

#### Note

Unmarked devices must NOT be commissioned.

The tag plate  $\bigodot$  provides customer tag number and calibrated range.

Both certification and tag plates are supplied as self-adhesive labels as standard. Optional these plates are available in stainless steel, AISI 316L (1.4404).

#### Note

- The ambient temperature range specified on the name plate refers only to the transmitter itself and not to the measuring element used in the measuring inset.
- For all information related to explosion protection, please refer to the corresponding Safety Instructions.
- The device identification plates displayed are examples. The device identification plates affixed to the device can differ from this representation.

## Additional identification plate

The device can be supplied with a wired-on stainless steel plate D which is permanently laser printed with a custom text specified in phase of order.

The available space consists in 3 lines with 30 characters per line.

## 4 Transport and storage

## Inspection

Check the devices immediately after unpacking for possible damage that may have occurred from improper transport. Details of any damage that has occurred in transit must be recorded on the transport documents.

All claims for damages must be submitted to the shipper without delay and before installation.

## Transporting the device

Observe the following instructions:

- Do not expose the device to humidity during transport. Pack the device accordingly.
- Pack the device so that it is protected against vibrations during transport, for example, by using air-cushioned packing.

## Storing the device

Bear the following points in mind when storing devices:

- Store the device in its original packaging in a dry and dust-free location.
- Observe the permitted ambient conditions for transport and storage.
- Avoid storing the device in direct sunlight.
- In principle, the devices may be stored for an unlimited period. However, the warranty conditions stipulated in the order confirmation of the supplier apply.

## Ambient conditions

The ambient conditions for the transport and storage of the device correspond to the ambient conditions for operation of the device.

Adhere to the device data sheet!

## **Returning devices**

For the return of devices, follow the instructions in **Repair** on page 51.

## 5 Installation

## Use in potentially explosive atmospheres

When using the device in potentially explosive atmospheres,. please refer to the appropriate safety instruction for the corresponding information.

## **Ambient conditions**

#### Ambient temperature

- Standard: -40 to 85 °C (-40 to 185 °F)
- Optional: -50 to 85 °C (-58 to 185 °F)
- Limited temperature range for use in potentially explosive atmospheres: see relevant certificate

Transport / storage temperature -50 to 85 °C (-58 to 185 °F)

Climate class in accordance with DIN EN 60654-1 Cx -40 to 85 °C (-40 to 185 °F) at 5 to 95 % relative air humidity

Temperature and humidity limits In accordance with IEC 60068-2-30

Vibration resistance in accordance with IEC 60068-2-6 10 to 2000 Hz at 5 g, during operation and transport

Shock resistance in accordance with IEC 60068-2-27 gn = 30, during operation and transport

IP rating IP 66 and IP 67

## ... 5 Installation

## Mounting

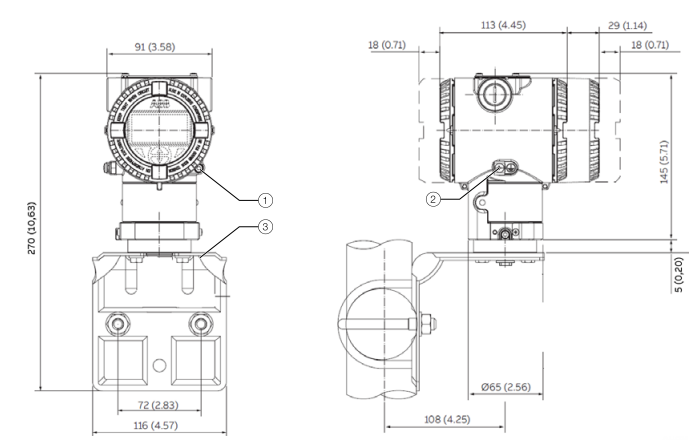

#### Figure 3: Installation

#### 

#### **Risk of injury!**

There is a risk of injury if the transmitter falls out due to improper mounting.

• Make sure that transmitter is securely fastened.

A mounting bracket for wall or pipe mounting (2 in pipe) is also available as an accessory.

#### Pipe and wall mounting bracket details

All the bolts and nuts supplied are necessary for the installation on pipe. In case of panel or wall installation, the U-bolt and the Ubolt nuts and washers do not have to be used.

The bolts for panel mounting are not within the scope of supply.

#### Wall mounting:

Fasten the wall bracket to the wall using 4 screws (Ø 10 mm).

#### **Pipe mounting:**

Attach the pipe mount to the pipe using 2 pipe clamps (Ø 10 mm). The pipe mount can be fastened to a pipe with a maximum diameter of 62 mm (2.4 in).

## Rotating the housing

Upon delivery, the housing is locked in position by the locking screw (see figure below). Rotation of the housing for ease of cabling is to be done by use of the adjustment slots on the mounting bracket as shown in the figure below.

- Loosen the mounting lock screws (2) below the mounting bracket using a 5 mm Allen key.
- 2. Rotate the transmitter housing in the direction required.
- 3. Tighten the mounting lock screws (2).

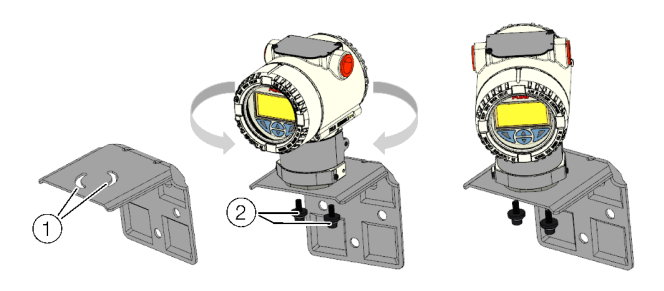

(1) Adjustment slots on mounting (2) Mounting lock screws bracket

Figure 4: Rotating the housing

#### Note

Do not loosen the transmitter locking screw (3) on the housing itself – it is only for maintenance purposes.

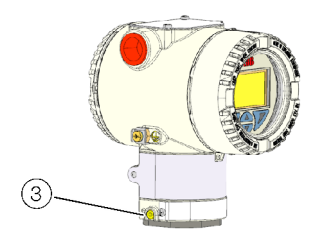

(3) Transmitter locking screw

Figure 5: Transmitter locking screw of housing

## Opening and closing the housing

## **A** DANGER

# Danger of explosion if the device is operated with the transmitter housing or terminal box open!

Before opening the transmitter housing or the terminal box, note the following points:

- Check that a valid fire permit is available.
- Make sure that there is no explosion hazard.
- Before opening the device, switch off the power supply and wait for t > 2 minutes.

#### 

#### Risk of injury due to live parts.

Improper work on the electrical connections can result in electric shock.

- Connect the device only with the power supply switched off.
- Observe the applicable standards and regulations for the electrical connection.

## NOTE

#### Potential adverse effect on the IP rating

- Check the O-ring gasket for damage and replace it if necessary before closing the housing cover.
- Check that the O-ring gasket is properly seated when closing the housing cover.

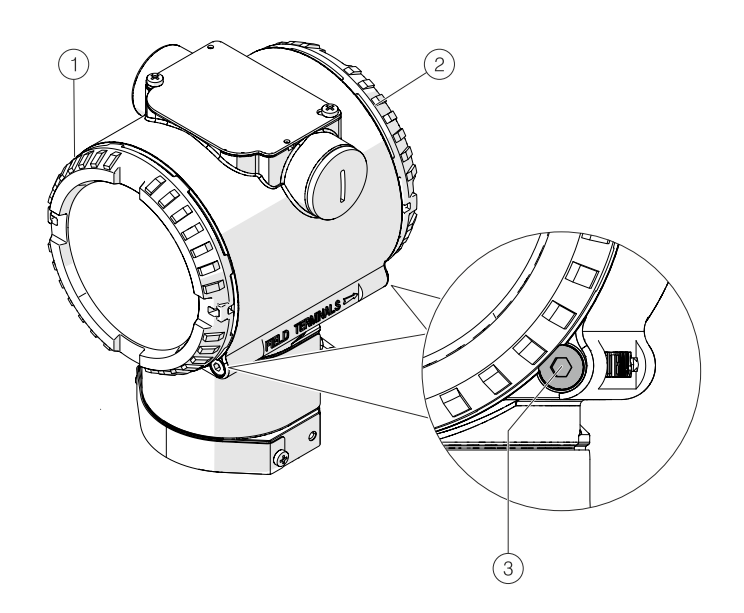

#### Figure 6: Cover lock (example)

- (1) Housing cover (electronic / LCD indicator)
- 2 Housing cover (terminal compartment)
- 3 Cover lock screw

#### Open the housing:

- 1. Release the cover lock by screwing in the cover lock screw (3).
- 2. Unscrew cover (1) or (2).

#### Close the housing:

- 1. Screw on the cover (1) or (2).
- 2. After closing the housing, lock the cover by unscrewing the cover lock screw (3).

#### Note

After several weeks, increased force will be required to unscrew the housing cover.

This is not caused by the threads, but instead is due to the type of gasket.

## **Rotating the LCD indicator**

**Rotating the LCD indicator** 

## 

#### Risk of injury due to live parts!

When the housing is open, contact protection is not provided and EMC protection is limited.

• Before opening the housing, switch off the power supply.

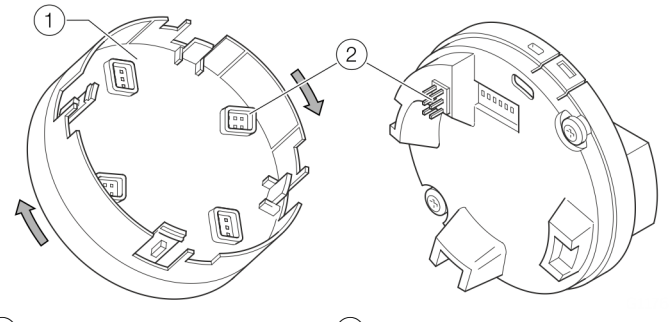

1 LCD indicator

2 Plug-in connector

Figure 7: Rotating the LCD indicator

The LCD indicator can be rotated in 90° increments to make it easier to read and operate.

- 1. Unscrew the front housing cover.
- 2. Pull out the LCD indicator and place it in the desired position.
- 3. Tighten the front housing cover hand-tight.

## NOTE

#### Potential adverse effect on the IP rating!

If the O-ring gasket is seated incorrectly or is damaged, this may have an adverse effect on the IP rating.

• Check that the O-ring gasket is properly seated when closing the housing cover.

#### **Display removal**

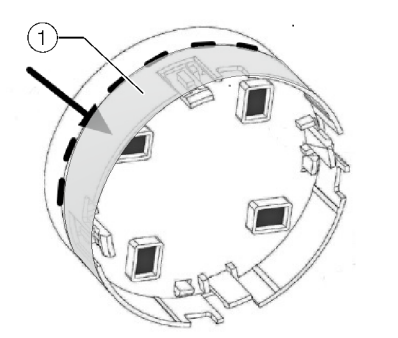

(1) Lower plastic / grabbing area for display removal

Figure 8: Grabbing area for display removal

To install or remove the LCD indicator it is necessary to gently grab the entire component from the lower plastic (1).

## 6 Electrical connections

## Safety instructions

## **A** DANGER

# Improper installation and commissioning of the device carries a risk of explosion.

For use in potentially explosive atmospheres, observe the information in the corresponding safety instructions.

Observe the following instructions:

- The electrical connection may only be established by authorized specialist personnel and in accordance with the connection diagrams.
- The relevant regulations must be observed during electric installation.
- The electrical connection information in the instruction must be observed; otherwise, the electric IP rating may be adversely affected.
- Safe isolation of electric circuits which are dangerous if touched is ensured only if the connected devices satisfy the requirements for safe installation.
- To ensure safe isolation, install connection leads separate from electric circuits which are dangerous if touched, or implement additional insulation measures.
- Connections must only be established in a dead-voltage state!
- The transmitter has no switch-off elements. Therefore, overcurrent protective devices, lightning protection, or voltage disconnection options must be provided with the installation.
- The power supply and signal are routed in the same conductor and should be implemented as a SELV or PELV circuit in accordance with the relevant standard (standard version). For the explosion-proof design, the guidelines in accordance with the Ex standard must be adhered to.
- You need to check that the available power supply corresponds to the information on the name plate.

#### Note

The signal cable wires must be provided with wire end sleeves. The slotted screws of the connection terminals are tightened with a size 2 pozidriv screwdriver.

# Protection of the transmitter from damage caused by highly energetic electrical interferences

The transmitter has no switch-off elements. Therefore, overcurrent protective devices, lightning protection, or voltage disconnection options must be provided at the plant. For the shielding and grounding of the device and the connection cable, observe **Shielding of the sensor connecting cable** on page 18.

#### NOTICE

#### Temperature transmitter damage!

Overvoltage, overcurrent and high-frequency interference signals on the supply connection as well as sensor connection side of the device can damage the temperature transmitter.

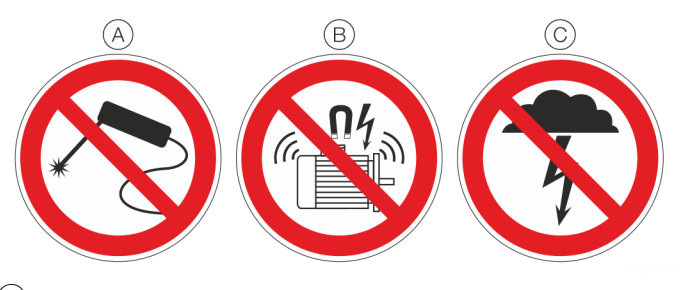

- A Do not weld
- $\bigoplus$  No high-frequency interference signals / switching operations of large consumers
- C No overvoltage due to lightning

#### Figure 9: Warning signs

Overcurrent and overvoltage can occur through for example welding operations, switching operations of large electric consumers, or lightning in the vicinity of the transmitter, sensor, as well as connector cables.

Temperature transmitters are sensitive devices on the sensor side as well. Long connector cables to the sensor can encourage damaging interference. This can already happen if temperature sensors are connected to the transmitter during installation, but are not yet integrated into the system (no connection to the supply isolator / DCS)!

## ... 6 Electrical connections

## ... Safety instructions

#### Suitable protective measures

The following items should be observed to protect the transmitter from sensor-side damage:

- In the vicinity of the transmitter, sensor and sensor connector cable in case of a connected sensor, highenergy overvoltage, overcurrent and high-frequency interference signals due to welding operations, lightning, circuit breakers or large consumers of electricity among others should be absolutely avoided.
- The connection cable of the sensor on the transmitter should be disconnected when performing welding work in the vicinity of the installed transmitter, sensor, as well as supply lines from the sensor to the transmitter.
- This correspondingly also applies to the supply side, if there is a connection there.

# Surge protector equipped terminal block (optional)

The temperature transmitter housing with surge protector inside the terminal board must be connected using the grounding terminal (PE), by means of a short connection with the equipotential bonding.

The Equipotential bonding conductor must have 4.0 mm<sup>2</sup> (AWG 11) of maximum cross-section.

#### Note

The test voltage withstand capability can no longer be ensured when this protective circuit is used.

## Connection on the device

Follow these steps to wire the transmitter:

- Remove the temporary plastic cap from one of the two electrical connection ports located at both sides in the upper part of the transmitter housing.
  - These connection ports may have a ½ in internal NPT-F or M20 threads. Various adaptors and bushings can be fitted to these threads to comply with plant wiring (conduit) standards.
- 2. Remove the housing cover of the 'field terminals' side. See the indication on housing. In an Explosion-Proof/ Flame-Proof installation, do not remove the transmitter covers when power is applied to the unit.
- 3. Run the cable through the cable gland and the open port.
- 4. Connect the leads as described in **Terminal assignment** on page 21.
- 5. Plug and seal the electrical ports. Make sure that when the installation has been completed, the electrical ports are properly sealed against entry of rain and/or corrosive vapors and gases.
- 6. If applicable, install wiring with a drip loop. Arrange the drip loop so the bottom is lower than the conduit connections and the transmitter housing.
- Before reassembling covers, the integrity of the cover Orings must be checked. If damaged they must be replaced with an original spare part. A slight grease layer should be applied for proper lubrication.
- Close the housing cover, turn it to seat O-ring into the housing and then continue to hand tighten until the cover contacts the housing metal-to-metal. In Ex-d (Explosion Proof) installation, lock the cover rotation by turning the cover lock screw.

## Grounding

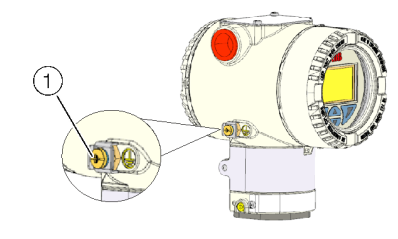

Ground terminal

#### Figure 10: Ground terminal on transmitter housing

The transmitter housing should be grounded in accordance with national and local electrical codes.

The ground connection is mandatory for surge protector equipped devices in order to ensure proper functioning.

Protective grounding terminals (PE) are available outside and/or inside the housing of the transmitter. Both ground terminals are electrically connected and it up to the user to decide which one to use.

The most effective transmitter case grounding method is direct connection to earth ground with impedance equal or less of 5  $\Omega$ .

## Conductor material

#### Power supply cable

Maximum cable outer diameter: 12 mm (0.47 in)

Maximum wire cross section: 2.5 mm<sup>2</sup> (AWG 16)

## Cable glands

The cable diameter must be appropriate for the cable gland used so that IP rating IP 66 /IP 67 or NEMA 4X can be maintained. This must be checked during installation.

For delivery without cable gland (thread M20  $\times$  1.5 or NPT  $\frac{1}{2}$  in), the following points must be observed:

- Use cable glands in accordance with version M20 × 1.5 or NPT ½ in.
- Observe information in the data sheet for the cable gland used.
- Check the working temperature for the cable gland used.
- Check the IP rating IP 66 / IP 67 or NEMA 4X of the cable gland used.
- Check the Ex relevant specifications for the cable gland used in accordance with the manufacturer data sheet or the Ex declaration.
- The cable gland used must be approved for the cable diameter (IP rating).
- Observe tightening torque in accordance with information in data sheet / operating instructions for the cable gland used.

## ... 6 Electrical connections

## Shielding of the sensor connecting cable

To ensure the system benefits from optimum electromagnetic interference immunity, the individual system components, and the connection cables in particular, need to be shielded.

The shield must be connected to the ground reference plane.

#### Note

National regulations and directives must be observed when grounding system components.

#### NOTICE

#### Damage to components!

In systems without potential equalization or with potential differences between the individual grounding points, multiple instances of shield grounding can result in transient currents at mains frequency.

These can damage the shielding, influence the measurements and have a significant impact on signal transmission, of bus signals in particular.

#### Recommended shielding / grounding

#### Grounded sensor (thermocouple, mV, RTD, Ohm), transmitter housing grounded

For ideal interference immunity, the shielding of the sensor connection cable should be connected to the sensor and transmitter housing via a conductive connection. Sensor and transmitter housing have been grounded.

The shielding of the power supply cable is grounded at the supply isolator / DCS input directly. This shielding is insulated from the transmitter housing. The shielding of the power supply cable and the shielding of sensor connection cable must not be connected to one another. Make sure that the shielding is not connected to ground anywhere else.

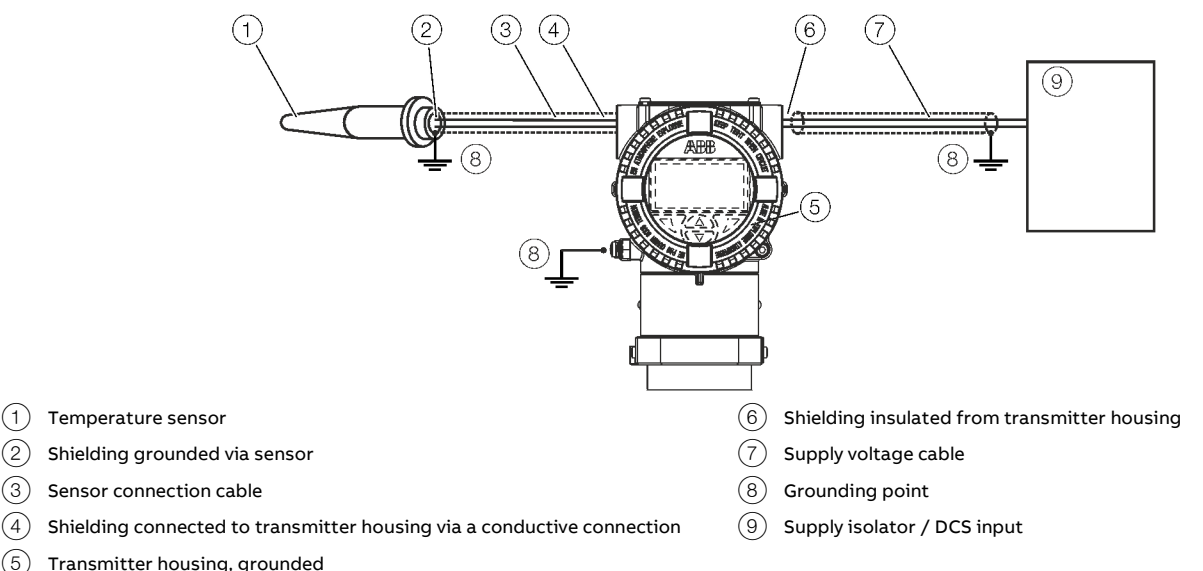

Figure 11: The shielding of the sensor connection cable has been grounded on both sides via the sensor and the transmitter housing. The shielding of the supply voltage cable is separate from the sensor connection cable and housing

#### Note

(2)

(3)

(4)

(5)

Make sure that no potential equalization can occur in the case of two-sided grounding. If this is to be expected, grounding must be one-sided only. The system's grounding concept as well as relevant national regulations must be complied with.

## 

#### **Explosion hazard**

If, for functional reasons, grounding in a potentially explosive atmosphere is required by means of a connection to the potential equalization, grounding must be on one side only.

#### Additional examples for shielding / grounding

3

(4)

(5)

Insulated sensor measuring inset (thermocouple, mV, RTD, Ohm), transmitter housing grounded

The shielding of the sensor connection cable is grounded via the grounded transmitter housing. This shielding is insulated from the sensor. The shielding of the power supply cable is grounded at the supply isolator / DCS input directly This shielding is insulated from the transmitter housing.

The shielding of the power supply cable and the shielding of sensor connection cable must not be connected to one another. Make sure that the shielding is not connected to ground anywhere else.

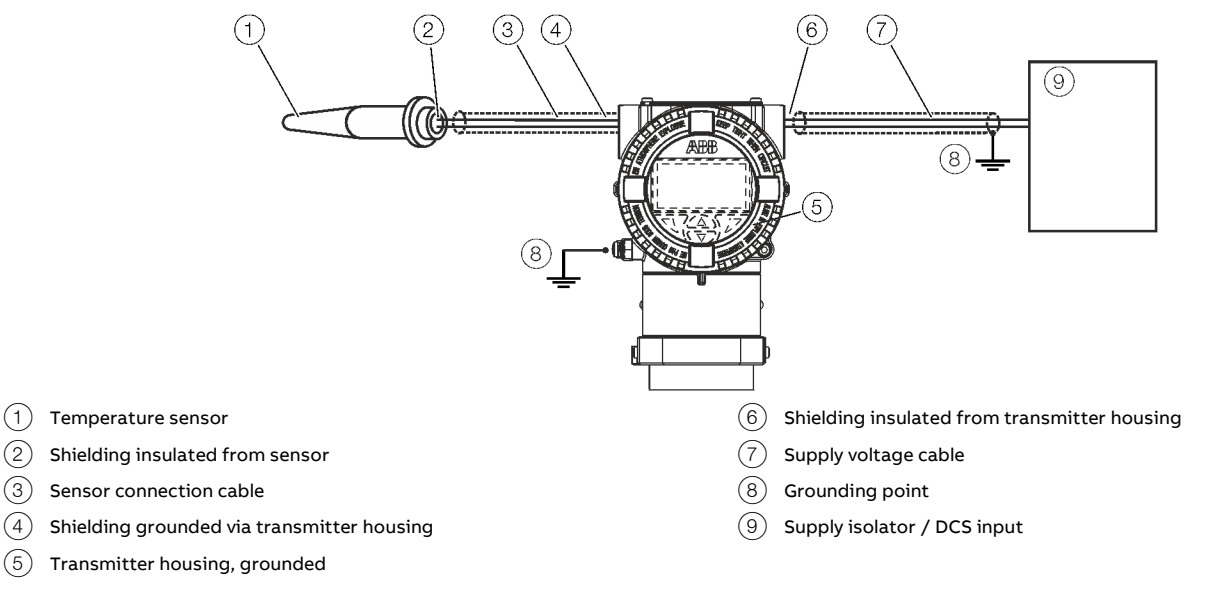

Figure 12: The shielding of the sensor connection cable and the shielding of the power supply cable are separate and each grounded at one end

#### Insulated sensor measuring inset (thermocouple, mV, RTD, Ohm), transmitter housing grounded

The shielding of the sensor connection cable is grounded via the grounded sensor housing. This shielding of the power supply cable is insulated from the transmitter housing.

The shielding of the power supply cable is grounded at the supply isolator / DCS input directly This shielding is insulated from the transmitter housing.

The shielding of the power supply cable and the shielding of sensor connection cable must not be connected to one another. Make sure that the shielding is not connected to ground anywhere else.

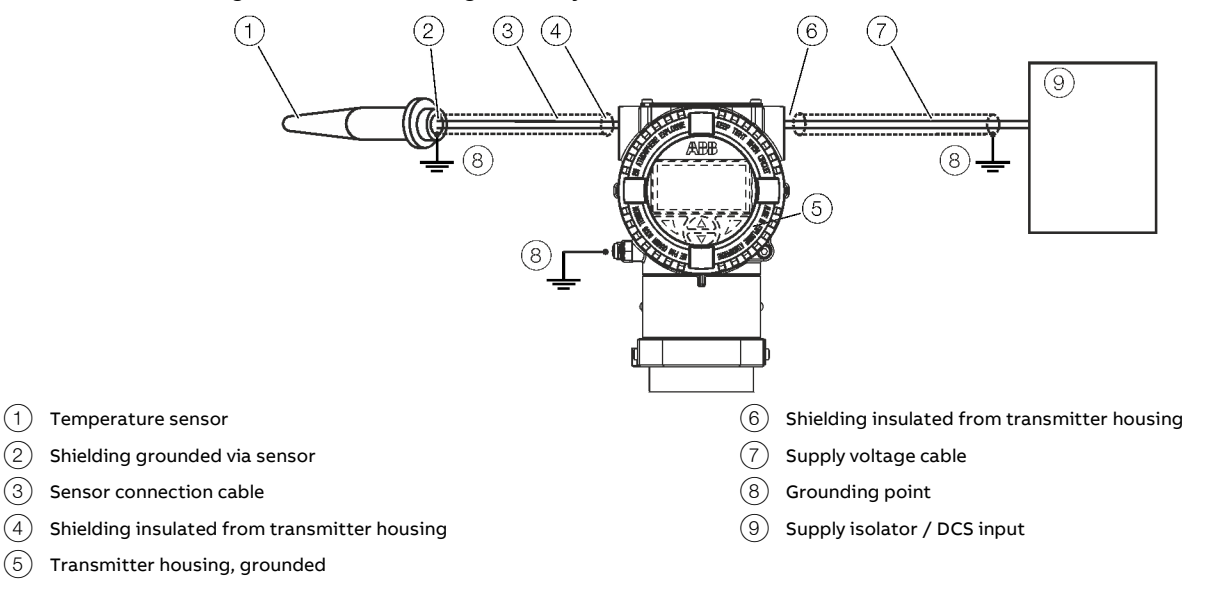

Figure 13: The shielding of the sensor connection cable and of the supply voltage cable are separate and each grounded on one side.

## ... 6 Electrical connections

#### ... Shielding of the sensor connecting cable

Insulated sensor measuring inset (thermocouple, mV, RTD, Ohm), transmitter housing not grounded

The shielding of the power supply cable and the shielding of the sensor connection cable are connected to one another via the transmitter housing. The shielding is grounded at one end of the power supply cable, directly at the supply isolator / DCS input. Make sure that the shielding is not connected to ground anywhere else.

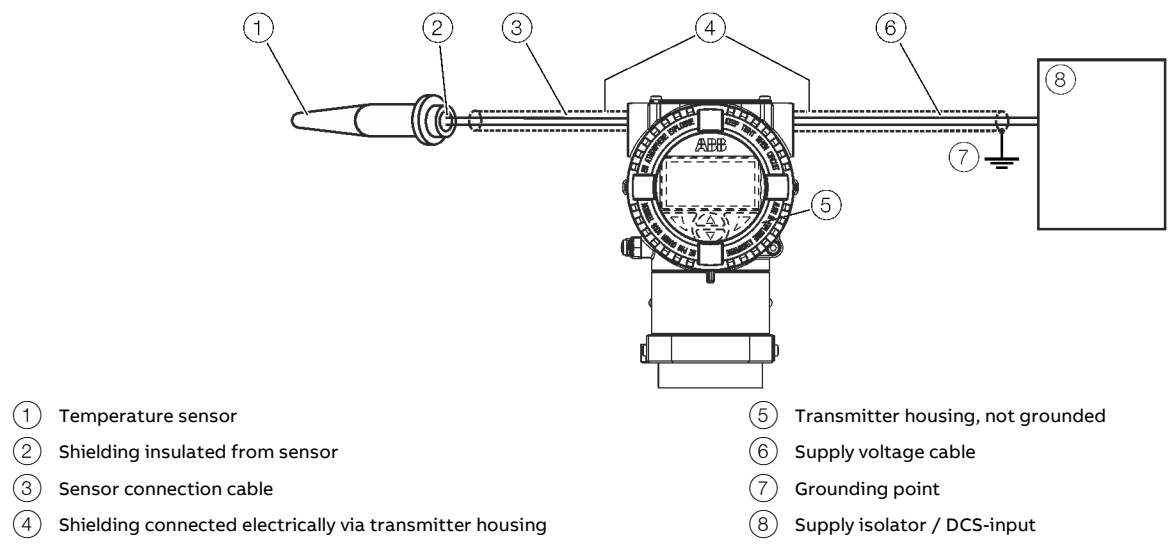

Figure 14: The shielding of the sensor connection cable and the shielding of the power supply cable are connected electrically via the transmitter housing and grounded at one end

#### Non-insulated sensor measuring inset (thermocouple), transmitter housing grounded

The shielding of the sensor connection cable is grounded via the grounded sensor housing. This shielding of the power supply cable is insulated from the transmitter housing.

The shielding of the power supply cable is grounded at the supply isolator / DCS input directly. This shielding is insulated from the transmitter housing. The shielding of the power supply cable and the shielding of the sensor connection cable must not be connected to one another. Make sure that the shielding is not connected to ground anywhere else.

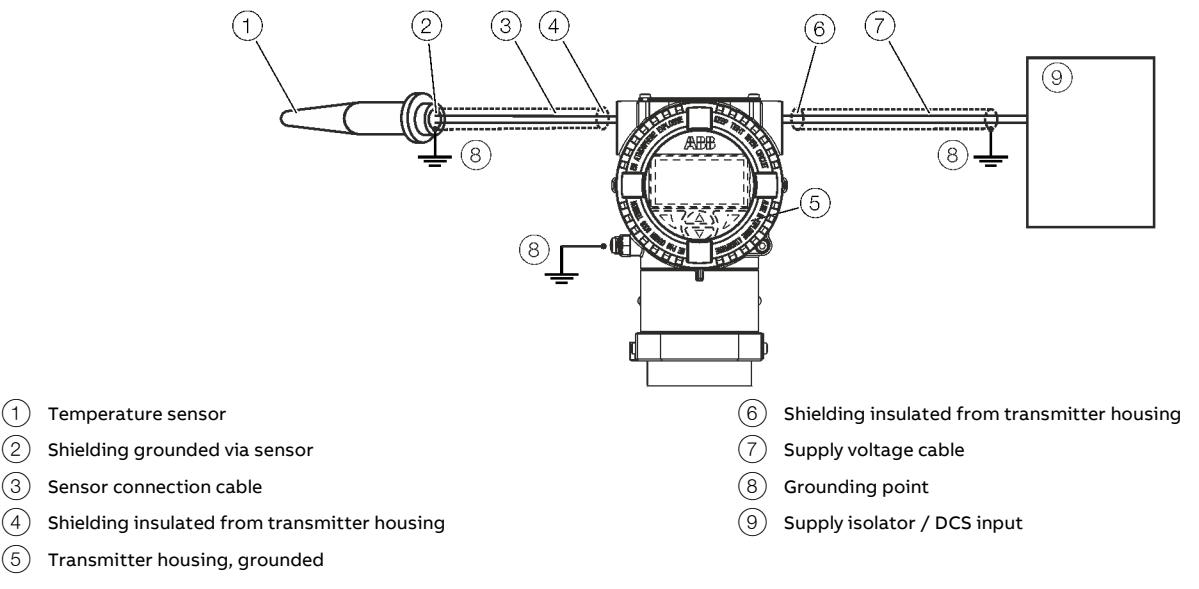

Figure 15: The shielding of the sensor connection cable and of the supply voltage cable are separate and each grounded on one side.

(2)

(3)

(4)

(5)

## **Terminal assignment**

(F)

(G)

#### Resistance thermometers (RTD) / resistors (potentiometer)

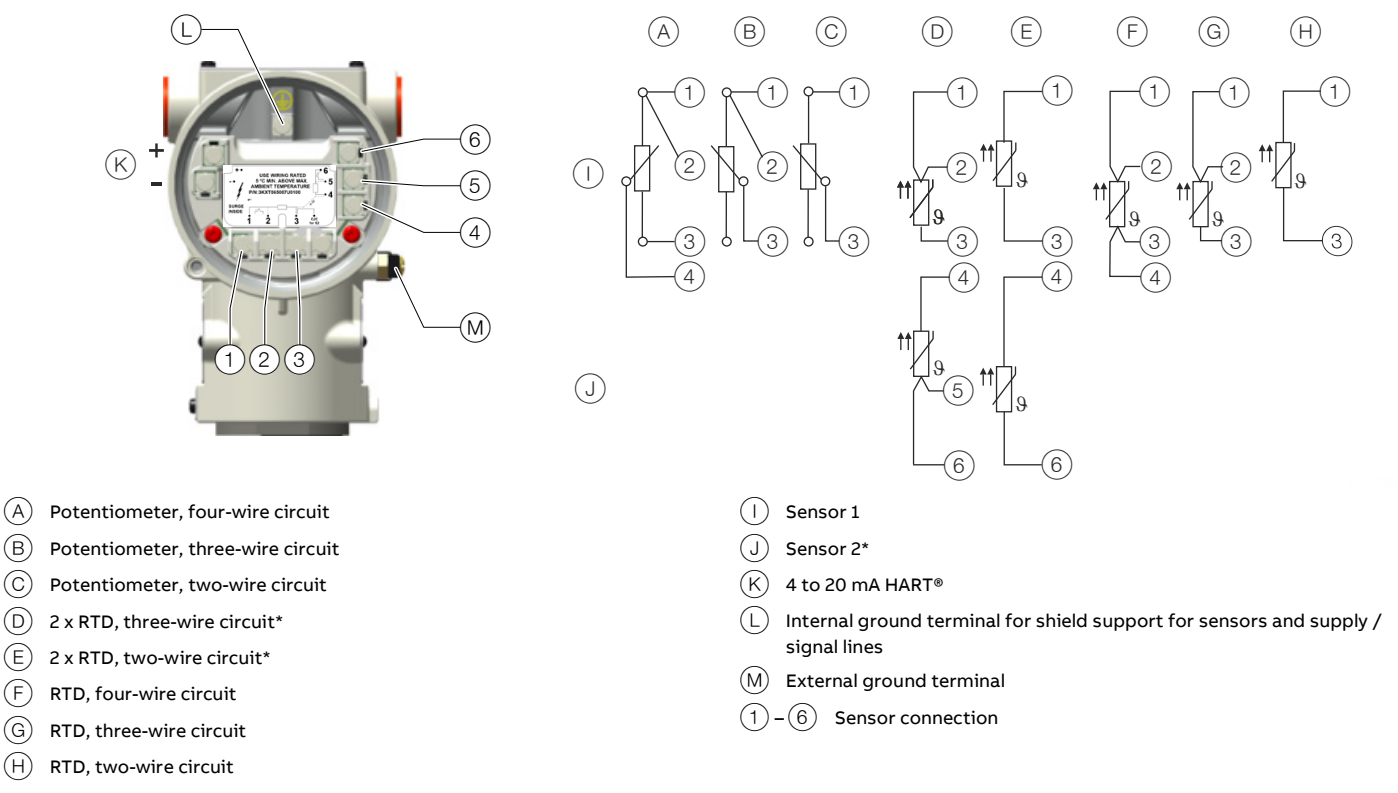

\* Sensor backup / sensor redundancy, sensor drift monitoring, mean measurement, or differential measurement

Figure 16: Terminal assignment Resistance thermometer (RTD) / resistances (potentiometer)

## ... 6 Electrical connections

### ... Terminal assignment

#### Thermocouples / voltages and resistance thermometers (RTD) / thermocouple combinations

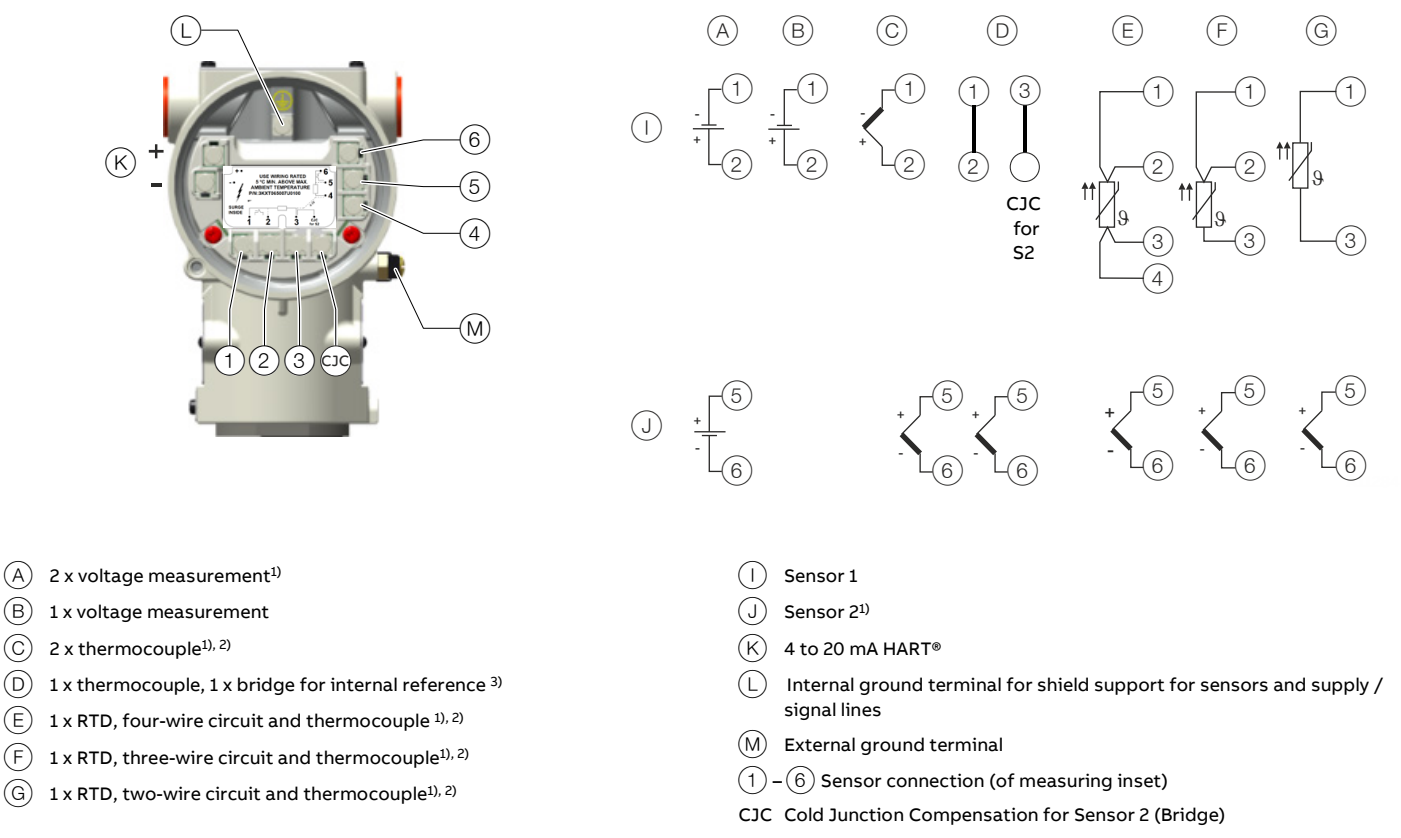

1) Sensor backup / sensor redundancy, sensor drift monitoring, mean measurement or differential measurement.

- 2) Thermocouple Cold Junction Compensation (CJC) through internal reference junction on sensor electronics.
- 3) Thermocouple Cold Junction Compensation (CJC) through internal reference junction on terminal board with bridge connection for highest possible digital measuring accuracy.

Figure 17: Terminal assignment: Thermocouples / voltages and resistance thermometer (RTD) / thermocouple combinations

## Electrical data for inputs and outputs

#### Input - resistance thermometer / resistances

#### **Resistance thermometer**

- Pt100 in accordance with IEC 60751, JIS C1604, MIL-T-24388
- Ni in accordance with DIN 43760
- Cu in accordance with recommendation OIML R 84

#### **Resistance measurement**

- 0 to 500 Ω
- 0 to 5000 Ω

#### Sensor connection type

Two-, three-, four-wire circuit

#### **Connection lead**

- Maximum sensor line resistance per line 50 Ω in accordance with NE 89
- Three-wire circuit: Symmetrical sensor line resistances
- Two-wire circuit: Compensation up to 100 Ω total lead resistance

#### Measurement current

< 300 µA

#### Sensor short circuit

 $< 5 \Omega$  (for resistance thermometer)

#### Sensor wire break

- Measuring range: 0 to 500 Ω > 0.6 to 10 kΩ
- Measuring range: 0 to 5 Ω > 5.3 to 10 kΩ

# Detection of sensor wire break in accordance with NE 89 in all lines

#### Sensor error signaling

- Resistance thermometer: Sensor short circuit and sensor wire break
- Linear resistance measurement: Sensor wire break

#### Input - thermocouples / voltages

#### Types

- B, E, J, K, N, R, S, T in accordance with IEC 60584
- U, L in accordance with DIN 43710
- C in accordance with IEC 60584 / ASTM E988
- D in accordance with ASTM E988

#### Voltages

- –125 to 125 mV
- -125 to 1100 mV

#### **Connection lead**

Maximum sensor line resistance: per line 1.5 kΩ, total 3 kΩ

Detection of sensor wire break in accordance with NE 89 in all lines

#### Input resistance

> 10 MΩ

Internal reference junction Pt1000, IEC 60751 Cl. B (no additional jumpers necessary)

#### Sensor error signaling

- Thermocouple:
   Sensor wire break
- Linear voltage measurement: Sensor wire break

#### Functionality input

#### Freestyle characteristic / 32-points-sampling point table

- Resistance measurement up to a maximum of 5  $k\Omega$
- Voltages up to maximum 1.1 V

#### Sensor error adjustment

- Through Callendar-Van Dusen coefficients
- Through value table, 32 support points
- Through single-point adjustment (offset adjustment)
- Through two-point adjustment

#### Input functionality

- 1 Sensor
- 2 Sensors:
  - mean measurement,
  - differential measurement,
  - sensor redundancy,
  - sensor drift monitoring

## ... 6 Electrical connections

## ... Electrical data for inputs and outputs

## Output – HART®

#### Note

The HART® protocol is an unsecured protocol (in terms of IT and cyber security), as such the intended application should be assessed to ensure that this protocol is suitable before implementation.

#### Transmission behavior

- Temperature linear
- Resistance linear
- Voltage linear

#### **Output signal**

- Dynamic range: 3.8 to 20.5 mA in accordance with NE 43
- Configurable 4 to 20 mA (standard)
- Configurable 20 to 4 mA

#### Simulation mode

3.5 to 23.6 mA

Induced current consumption

< 3.5 mA

Maximum output current

23.6 mA

#### Configurable error current signal Note

Regardless of the alarm setting (underrange or overrange), a high alarm or low alarm is always generated for some internal device errors (e.g. hardware errors). Detailed information about this can be found in the SIL-Safety Manual.

The default factory setting for the error current signal is low alarm 3.5 mA, in accordance with NAMUR recommendations NE 93, NE 107 and NE 131.

- Overrange / high alarm 22 mA (20.0 to 23.6 mA)
- Underrange / low alarm 3.5 mA (3.5 to 4.0 mA)

#### **Power supply**

Two-wire technology, polarity safe; power supply lines = signal lines

#### Note

Following calculations apply for standard applications. This should be taken into consideration when working with a higher maximum current.

#### Supply voltage

Non-Ex application:  $U_S = 11 \text{ to } 42 \text{ V DC}$ Ex applications:  $U_S = 11 \text{ to } 30 \text{ V DC}$ 

#### Maximum permissible residual ripple for supply voltage

During communication this is in accordance with the HART FSK 'Physical Layer' specification.

#### Undervoltage detection on the transmitter

If the terminal voltage on the transmitter down-scales a value of 10 V, this may lead to an output current of  $I_a \le 3.6$  mA.

#### Maximum load

R<sub>B</sub> = (supply voltage-11 V) / 0.022 A

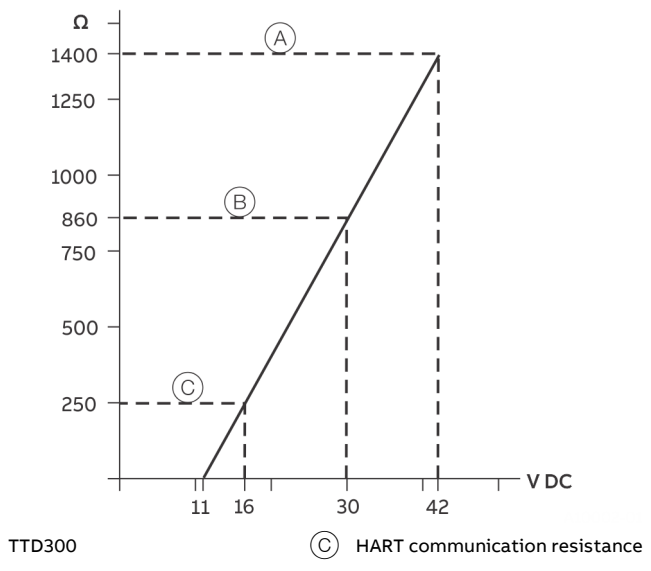

(B) TTD300 in Ex-applications

(A)

Figure 18: Maximum load depending on supply voltage

#### Maximum power consumption

 $P = U_s \times 0.022 \text{ A}$ E.G.  $U_s = 24 \text{ V} \rightarrow P_{max} = 0.528 \text{ W}$ 

#### Voltage drop on the signal line

When connecting the devices, note the voltage drop on the signal line. The minimum supply voltage on the transmitter must not be undershot.

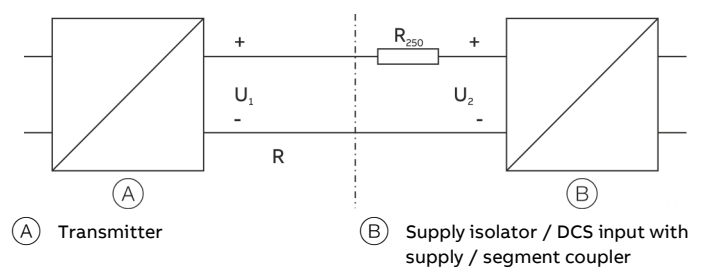

Figure 19: HART load resistance

- U<sub>1min</sub>: Minimum supply voltage on the transmitter
- U<sub>2min</sub>: Minimum supply voltage of the supply isolator / DCS input
- R: Line resistance between transmitter and supply isolator
- $R_{250}$ : Resistance (250  $\Omega$ ) for HART functionality

#### Standard application with 4 to 20 mA functionality

When connecting these components, observe the following condition:

 $U_{1\min} \le U_{2\min} - 22 \text{ mA x R}$ 

#### Standard application with HART functionality

Adding resistance  $R_{250}$  increases the minimum supply voltage  $U_{2min}$ :  $U_{1min} \le U_{2min} - 22 \text{ mA x} (R + R_{250})$ 

For HART functionality, use supply isolators or DCS input cards with a HART mark. If this is not possible, a resistance of  $\geq 250 \Omega$ (< 1100  $\Omega$ ) must be added to the interconnection.

The signal line can be operated with / without grounding.When establishing a ground connection (minus side), make sure that only one side of the terminal is connected to the equipotential bonding.

For further information on the revision of the standard HART protocol and on switching options, see **Communication** on page 26 and **Basic Setup** on page 27.

# Connections for single channel thermocouple measurements

For the highest accuracy thermocouple measurements, the cold junction compensation on the terminal board should be used.

The following steps have to be taken:

- The thermocouple should be connected to terminal 5 and 6 (Sensor 2) as shown in connection D (Figure 17: Terminal assignment: Thermocouples on page 22).
- 2. The metal bridge (Figure 21) that is delivered with the transmitter should be connected to terminal 3 and the CJC as shown in Figure 20.
- The sensor can be configured using the LCD indicator or the device drivers (FDIX/DTM/EDD) as follows (see instructions for HMI operations):
  - a. For Sensor 1
    - i. Sensortype S1: Pt1000 (IEC751)
    - ii. R-connection: two-wire
    - iii. 2-wire resistance: 0  $\boldsymbol{\Omega}$
  - b. For Sensor 2
    - i. Sensortype S2 is configured for the selected thermocouple
    - ii. Thermocouple CJC 2 Sensor 1 as reference junction temperature for Sensor 2
  - c. Input/output assignment: Sensor 2

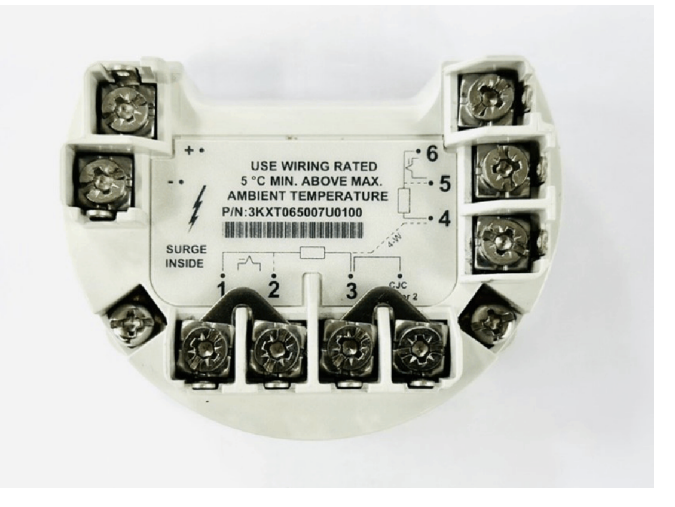

Figure 20: Bridge connection for CJC compensation for single channel thermocouple measurements

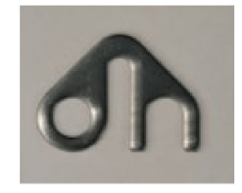

Figure 21: Bridge connection plate

## 7 Commissioning

## General

In case of corresponding order the transmitter is ready for operation after mounting and installation of the connections. The parameters are set at the factory.

The connected lines must be checked for firm seating. Only firmly seated lines ensure full functionality.

## Checks prior to commissioning

The following points must be checked before commissioning the device:

- Correct wiring in accordance with Electrical connections on page 15.
- The ambient conditions must correspond to the information given on the name plate and in the data sheet.

## Communication

#### Note

The HART® protocol is an unsecured protocol (in terms of IT and cyber security), as such the intended application should be assessed to ensure that this protocol is suitable before implementation.

Communication with the transmitter takes place using the HART protocol. The communication signal is modulated onto both wires of the signal line in accordance with the HART FSK 'Physical Layer' specification.

The HART modem is connected at the signal line of the current output via which power is also supplied via the power supply unit.

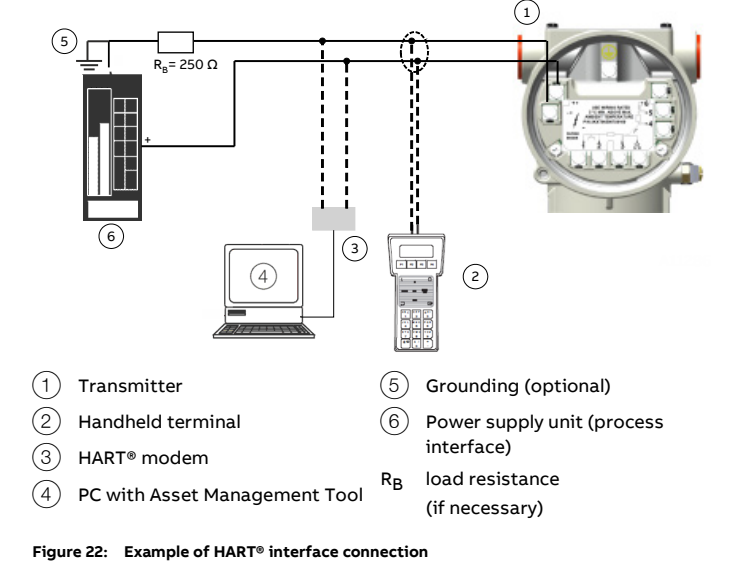

The device is listed with the FieldComm Group.

| Manufacturer ID     | 0x1A                                        |  |  |
|---------------------|---------------------------------------------|--|--|
| Device-ID           | TTx300:                                     |  |  |
|                     | HART 5: 0x004B                              |  |  |
|                     | HART 7: 0x1A4B                              |  |  |
|                     | TTx300-N:                                   |  |  |
|                     | HART 7: 0x1A4E                              |  |  |
| Profile             | HART 5.9 and HART 7.6, can be switched via  |  |  |
|                     | LCD indicator with configuration function   |  |  |
|                     | Device drivers (FDIX/DTM/EDD)               |  |  |
|                     | HART commands                               |  |  |
|                     | Default, if nothing else ordered: HART 7.6. |  |  |
| Configuration       | On device using LCD indicator               |  |  |
|                     | Device drivers (FDIX/DTM/EDD)               |  |  |
| Transmission signal | BELL Standard 202                           |  |  |

#### **Operating modes**

- Point-to-point communication mode standard (general address 0)
- HART 5: Multidrop mode (addressing 1 to 15)
- HART 7: Addressing 0 to 63, independent of current loop mode
- Burst Mode

#### Configuration options / tools

Driver-independent:

• LCD indicator with configuration function

#### Driver-dependent:

- Device configuration / Asset management tools
- FDI technology via TTx300 FDI Device Package (Field Information Manager / FIM)
- EDD via TTx300 EDD driver
   (Handheld terminal, Field Information Manager / FIM)
- FDT technology via TTx300-DTM driver

#### **Diagnosis notice**

- Overrange / underrange in accordance with NE 43
- HART<sup>®</sup> diagnosis
- Device status signaling according to NE 107
- Freely configurable diagnostic categorization with diagnostic history in accordance with NE 107

The HART<sup>®</sup> device stores information on critical events and configuration changes.

The information can be output via device drivers :

- Event monitor for the logging of critical events
- Configuration monitor for configuration changes

For detailed information, see HART<sup>®</sup> COM/TTX300/HART interface description.

#### **Basic Setup**

#### Note

The communication and configuration of the transmitter via HART is described in the separate documentation 'Interface Description'.

The following configuration types are available for the transmitter:

• With DTM:

Configuration can be performed within an FDT frame application that is approved for use with the DTM.

- With EDD: Configuration can be performed within an EDD frame application that is approved for use with the EDD.
- With FDI-Package (FIM): Configuration is possible within an FDI frame applications (Field Information Manager / FIM) for which the FDI packages are released.
- With LCD indicator Type B with configuration function: Commissioning via the LCD indicator does not require any tools to be connected to the device and is therefore the simplest way of configuring the TTD300. The general operation and menus of the LCD indicator are described in Menu navigation on page 28.

#### Note

Unlike configuration using the device driver, the functionality of the transmitter can only be changed to a limited extent with the LCD indicator.

## 8 Operation

## Safety instructions

If there is a chance that safe operation is no longer possible, take the device out of operation and secure it against unintended startup.

## Menu navigation

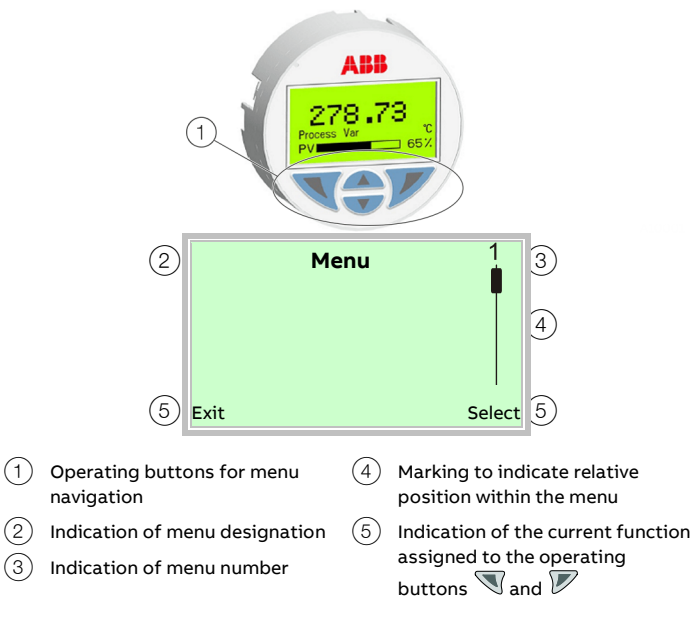

#### Figure 23: LCD display (example)

You can use the  $\bigcirc$  or  $\bigcirc$  operating buttons to browse through the menu or select a number or character within a parameter value.

Different functions can be assigned to the  $\mathbb{N}$  and  $\mathbb{P}$  operating buttons. The function (5) that is currently assigned to them is shown on the LCD display.

#### **Control button functions**

| V      | Meaning                                             |  |
|--------|-----------------------------------------------------|--|
| Exit   | Exit menu                                           |  |
| Back   | Go back one submenu                                 |  |
| Cancel | Cancel a parameter entry                            |  |
| Next   | Select the next position for entering numerical and |  |
|        | alphanumeric values                                 |  |
|        |                                                     |  |
| abla   | Meaning                                             |  |
| Select | Select submenu / parameter                          |  |
| Edit   | Edit parameter                                      |  |
| ок     | Save parameter entered                              |  |

## HART<sup>®</sup> menu levels

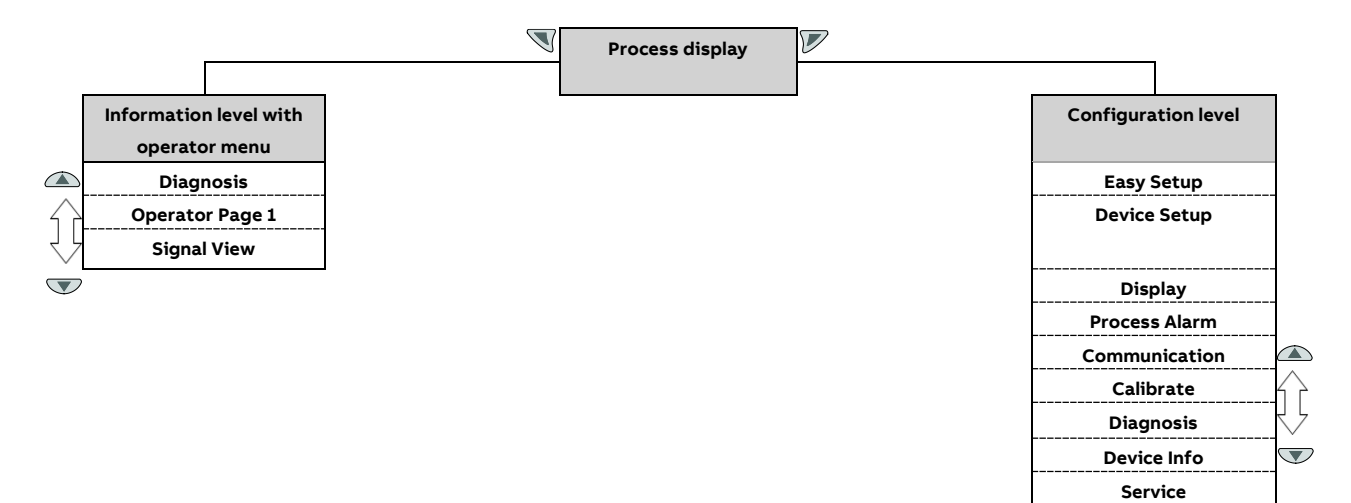

#### **Process display**

The process display shows the current process values.

#### **Operator menu**

On the information level, the operator menu can be used to display diagnostic information and choose which operator pages to display.

#### **Configuration level**

The configuration level contains all the parameters required for device commissioning and configuration. The device configuration can be changed on this level.

#### Commissioning

The menu item "Easy Setup" enables a simplified configuration of the device.

## ... HART® menu levels

## Process display

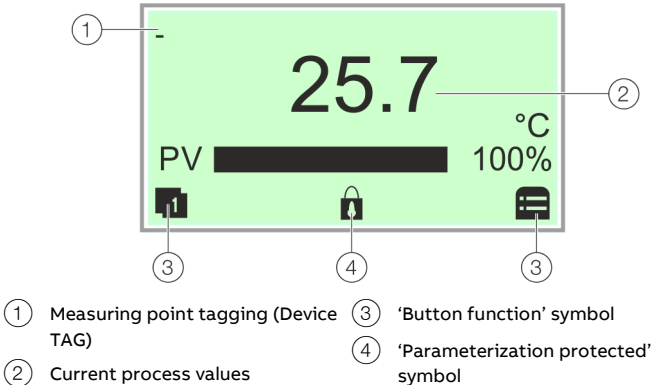

#### Figure 24: Process display (example)

The process display appears on the LCD indicator when the device is powered on. It shows information about the device and current process values.

The way in which the current process values are shown can be adjusted on the configuration level.

The symbols at the bottom of the process display are used to indicate the functions of the operating buttons  $\mathbb{N}$  and  $\mathbb{P}$ , in addition to other information.

Optionally, two process variables can be displayed: one is displayed above the other.

| Symbol | Description                                                     |
|--------|-----------------------------------------------------------------|
| 1      | Call up information level.                                      |
| ₽      | Call up configuration level.                                    |
| Ô      | The device is protected against changes in the parametrization. |
|        |                                                                 |

#### Error messages in the HART® LCD indicator

In the event of an error, the relevant device status symbol and the associated diagnosis group will appear.

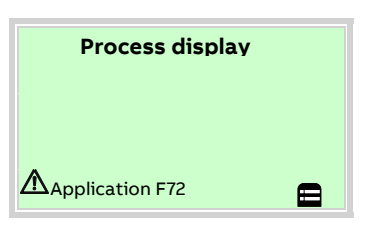

The diagnostic messages are divided into the following groups in accordance with the NAMUR classification scheme:

| Symbol<br>letter | Status<br>symbols<br>according t<br>NAMUR NE<br>107 | Description<br>o     |                                                                                 |
|------------------|-----------------------------------------------------|----------------------|---------------------------------------------------------------------------------|
| I                | not<br>applicable                                   | OK or Information    | Device is functioning or<br>information is available                            |
| C                |                                                     | Check Function       | Device is undergoing<br>maintenance (for<br>example simulation)                 |
| S                | ?                                                   | Off Specification    | Device or measuring point is<br>being operated outside of<br>the specifications |
| Μ                | <b>F</b>                                            | Maintenance Required | dRequest service to prevent<br>the measuring point from<br>failing              |
| F                | $(\mathbf{X})$                                      | Failure              | Error; measuring point has failed                                               |

The error can then be read in plain text via the "Diagnosis" information level.

Additionally, the diagnostic messages are divided into the following areas:

| Range                | Description                                                                    |
|----------------------|--------------------------------------------------------------------------------|
| Electronics          | Diagnosis for device hardware.                                                 |
| Sensor               | Diagnosis for sensor elements and connection lines.                            |
| Configuration        | Diagnosis of the communication interface and parameterization / configuration. |
| Operating conditions | Diagnosis for ambient and process conditions.                                  |
| Process              | Notes and warnings when leaving the sensor or process temperature range.       |

#### Note

For a detailed description of the errors and notices on troubleshooting, see **Diagnosis / error messages** on page 48.

#### Switching to the information level (operator menu)

On the information level, the operator menu can be used to display diagnostic information and choose which operator pages to display.

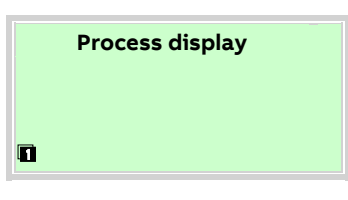

1. Open the 🔍 using Operator Menu.

| Operator Menu<br>Diagnosis |        |
|----------------------------|--------|
| Operator Page 1            |        |
|                            |        |
| Back                       | Select |

- 2. Select the desired submenu using  $rac{}{}$  /  $ac{}{}$ .
- 3. Confirm the selection with  $\mathbb{V}$ .

| Menu            | Description                                          |
|-----------------|------------------------------------------------------|
| / Operator Menu |                                                      |
| Diagnosis       | Selection of the "Diagnosis" submenu, see also Error |
|                 | messages in the HART® LCD indicator on page 30.      |
| Operator Page 1 | Selection of operator page to be displayed.          |
| Signal View     | Selects the 'Signal View' submenu, in which all      |
|                 | dynamic measured values are displayed.               |

## ... HART® menu levels

#### Switching to the configuration level (parameterization)

The device parameters can be displayed and changed on the configuration level.

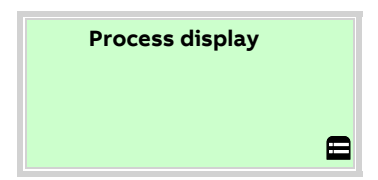

1. Switch to the configuration level using  $\mathbb{V}$ .

The LCD indicator now indicates the first menu item on the configuration level.

- 2. Select a menu using 🛆 / 🔍.
- 3. Confirm the selection with  $\mathbb{V}$ .

#### Selecting and changing parameters

Entry from table

When an entry is made from a table, a value is selected from a list of parameter values.

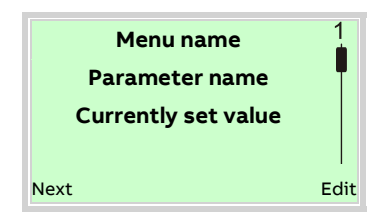

- 1. Select the parameters you want to set in the menu.
- Use V to call up the list of available parameter values. The parameter value that is currently set is highlighted.

| Parameter name | 1  |
|----------------|----|
| Parameter 1    |    |
| Parameter 2    |    |
| Parameter 3    |    |
| Cancel         | ок |

3. Select the desired value using  $\bigtriangleup$  /  $\heartsuit$ .

4. Confirm the selection with  $\mathbb{V}$ .

This concludes the procedure for selecting a parameter value.

#### Numerical entry

When a numerical entry is made, a value is set by entering the individual decimal positions.

| Menu name      |      |
|----------------|------|
| Parameter name |      |
| 12.3456 [unit] |      |
|                |      |
| Next           | Edit |

- 1. Select the parameters you want to set in the menu.
- 2. Use  $\overline{V}$  to call up the parameter for editing. The decimal place that is currently selected is highlighted.

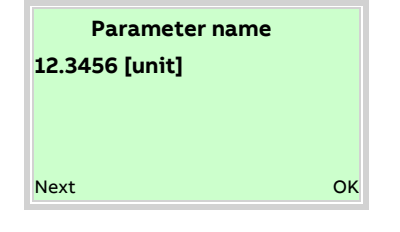

- 3. Use  $\overline{\mathbb{V}}$  to select the decimal place to change.
- 4. Use  $\bigtriangleup$  /  $\bigtriangledown$  to set the desired value.
- 5. Use  $\overline{\mathbb{V}}$  to select the next decimal place.
- 6. If necessary select and set additional decimal places in accordance with steps 3 to 4.
- 7. Use  $\overline{V}$  to confirm your setting.

This concludes the procedure for changing a parameter value.

#### Alphanumeric entry

When an alphanumeric entry is made, a value is set by entering the individual decimal positions.

| Menu name           |      |
|---------------------|------|
| Parameter name      |      |
| Currently set value |      |
| Next                | Edit |

- 1. Select the parameters you want to set in the menu.
- 2. Use  $\overline{V}$  to call up the parameter for editing. The decimal place that is currently selected is highlighted.

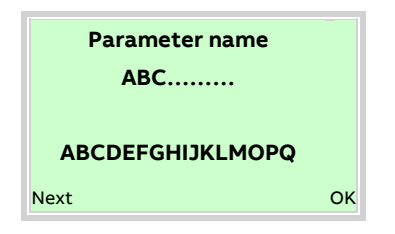

- 3. Use  $\overline{\mathbb{V}}$  to select the decimal place to change.
- 4. Use  $\bigtriangleup$  /  $\bigtriangledown$  to set the desired value.
- 5. Use  $\Im$  to select the next decimal place.
- 6. If necessary select and set additional decimal places in accordance with steps 3 to 4.
- 7. Use  $\overline{V}$  to confirm your setting.

This concludes the procedure for changing a parameter value.

## HART<sup>®</sup> Parameter Overview

#### Note

This overview of parameters shows all the menus and parameters available on the device.

Additional information (event and configuration monitor, see HART interface description, COM/TTX300/HART) and detailed diagnostics can be displayed and configured with the device driver.

| Easy Setup | 1 | Language                  |
|------------|---|---------------------------|
|            |   | HART Tag                  |
| ¥ `        |   | HART Long Tag             |
|            |   | Sensortype S1             |
|            |   | R-Connection S1           |
|            |   | 2-wire Resistance S1      |
|            |   | Thermocouple CJC 1        |
|            |   | Ext. CJC Temperature 1    |
|            |   | Sensortype S2             |
|            |   | R-Connection S2           |
|            |   | 2-wire Resistance S2      |
|            |   | Thermocouple CJC 2        |
|            |   | Ext. CJC Temperature 2    |
|            |   | Input / output assignment |
|            |   | PV Unit                   |
|            |   | PV Lower Range Value      |
|            |   | PV Upper Range Value      |
|            |   | PV Damping                |

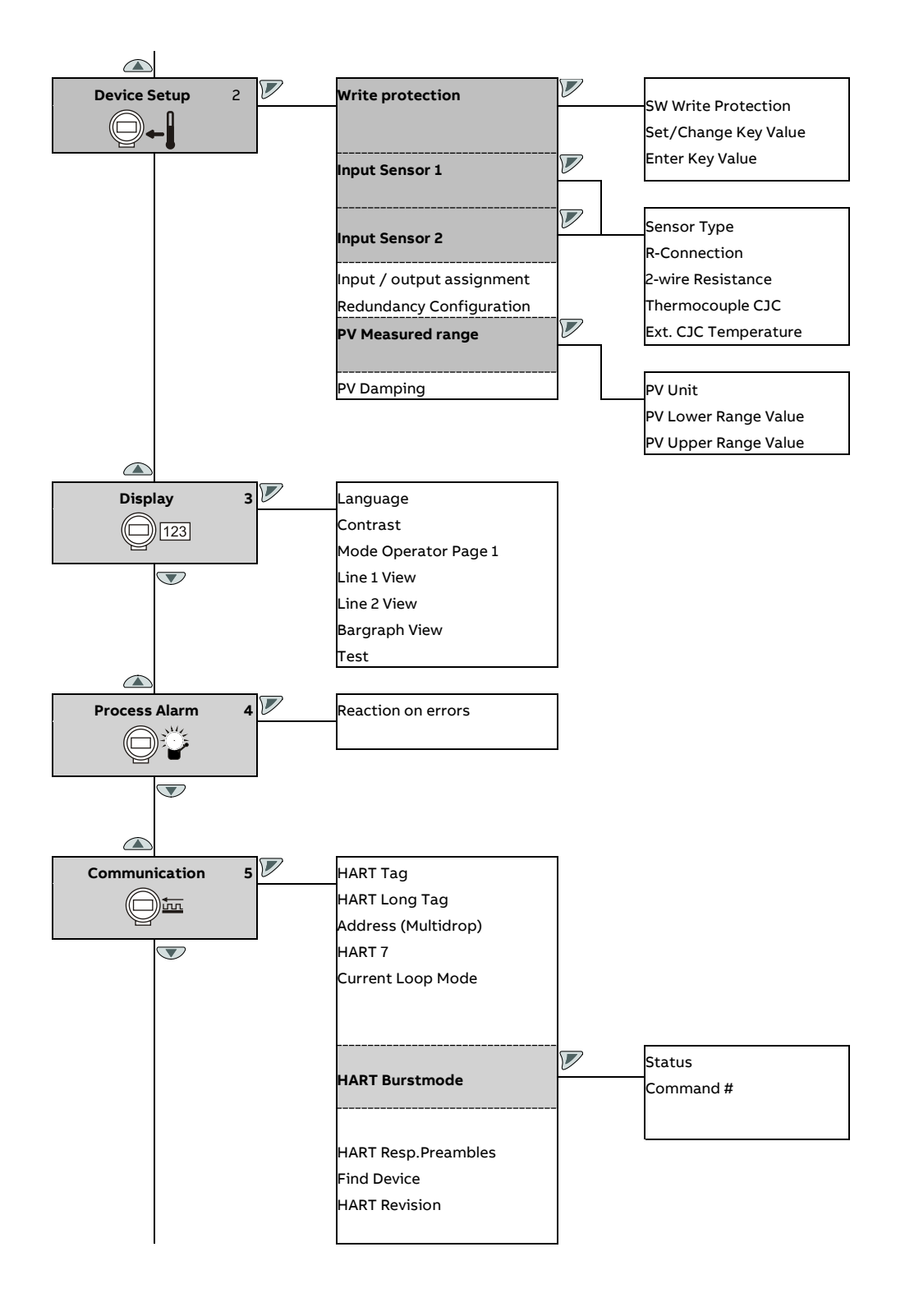

## ... HART<sup>®</sup> Parameter Overview

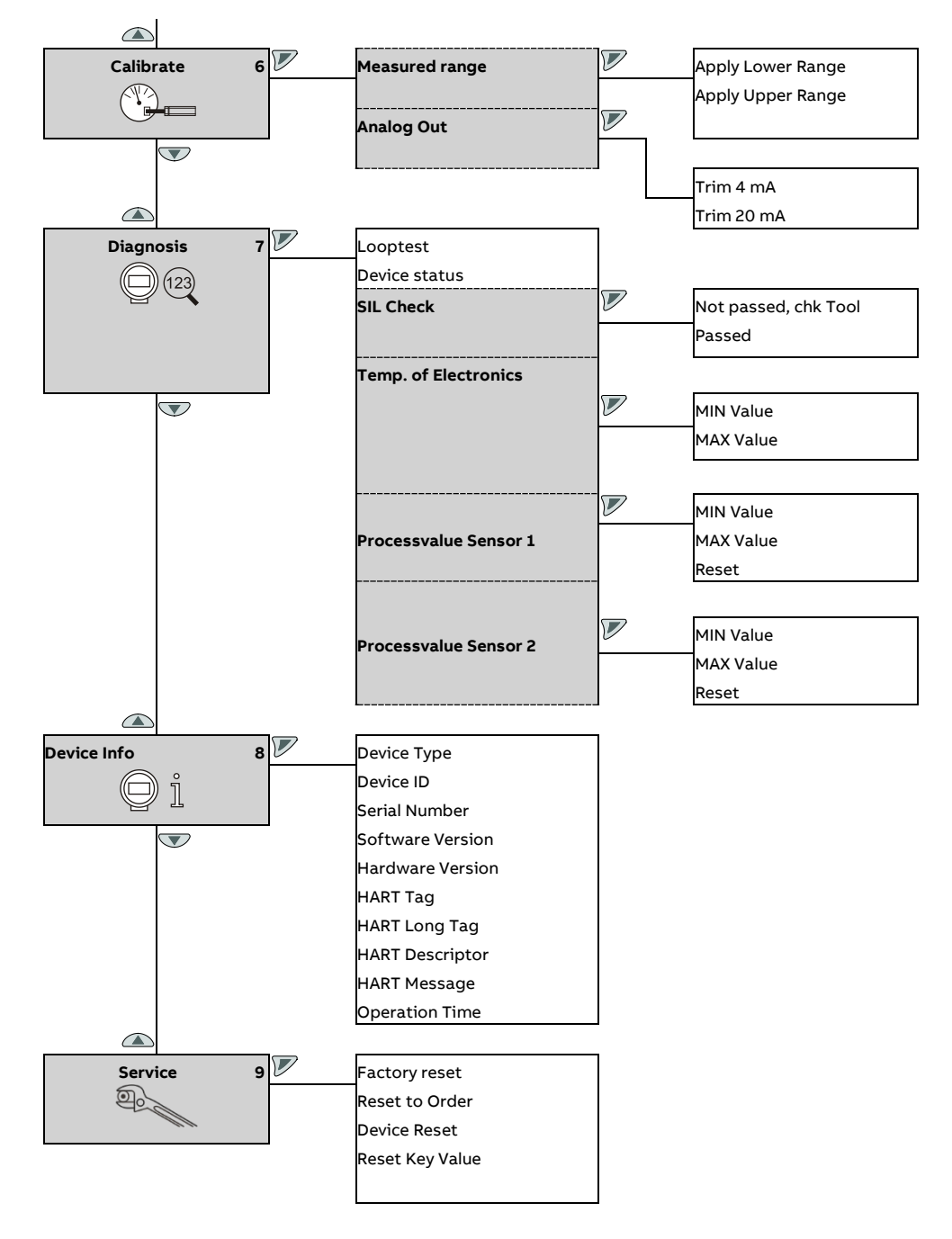

# Parameter description HART®

## Menu: Easy Setup

| Menu / parameter              | Description                                                            |
|-------------------------------|------------------------------------------------------------------------|
| / Easy Setup                  |                                                                        |
| Language                      | Language selects the menu language.                                    |
|                               | • German                                                               |
|                               | • English                                                              |
| HART Tag                      | Measuring point tagging                                                |
|                               | 8 characters                                                           |
| HART Long Tag                 | Long tag:Unique device label in the plant (from HART 7)                |
|                               | 32 characters                                                          |
| Sensortype S1 (Sensortype S2) | Selects sensor type:                                                   |
|                               | + 0 to 500 $\Omega$ :Linear resistance measurement 0 to 500 $\Omega$   |
|                               | + 0 to 5000 $\Omega$ :Linear resistance measurement 0 to 5000 $\Omega$ |
|                               | Cal.Van Dusen 1:Callendar Van Dusen coefficient set 1                  |
|                               | Pt50 (IEC751):Pt50 resistance thermometer (IEC 751)                    |
|                               | Pt100 (IEC751):Pt100 resistance thermometer (IEC 751)                  |
|                               | Pt200 (IEC751):Pt200 resistance thermometer (IEC 751)                  |
|                               | Pt500 (IEC751):Pt500 resistance thermometer (IEC 751)                  |
|                               | Pt1000 (IEC751):Pt1000 resistance thermometer (IEC 751)                |
|                               | Pt50 (JIS1604):Pt50 resistance thermometer (JIS 1604)                  |
|                               | Pt100 (JIS1604):Pt100 resistance thermometer (JIS 1604)                |
|                               | Pt50 (IMIL24388):Pt50 resistance thermometer (MIL 24388)               |
|                               | Pt100 (MIL24388):Pt100 resistance thermometer (MIL 24388)              |
|                               | Pt200 (MIL24388):Pt200 resistance thermometer (MIL 24388)              |
|                               | Pt1000 (MIL24388):Pt1000 resistance thermometer (MIL 24388)            |
|                               | Ni50 (DIN43760):Ni50 resistance thermometer (DIN 43716)                |
|                               | Ni100 (DIN43760):Ni100 resistance thermometer (DIN 43716)              |
|                               | Ni120 (DIN43760):Ni120 resistance thermometer (DIN 43716)              |
|                               | Ni1000 (DIN43760):Ni1000 resistance thermometer (DIN 43716)            |
|                               | Cu10 a=4260:Cu10 resistance thermometer a = 4260                       |
|                               | Cu100 a=4260:Cu100 resistance thermometer a = 4260                     |
|                               | Pt10 (IEC751):Pt10 resistance thermometer (IEC 751)                    |
|                               | • Pt10 (JIS1604):Pt10 resistance thermometer (JIS 1604)                |
|                               | Pt10 (IMIL24388):Pt10 resistance thermometer (MIL 24388)               |

# ... Parameter description HART®

| Menu / parameter       | Description                                                                                                    |
|------------------------|----------------------------------------------------------------------------------------------------|
| / Easy Setup           |                                                                                                    |
| <u>-</u>               | Selection of the sensor type (continued):                                                                            |
|                        | <ul> <li>–125 to 125 mV:Linear voltage measurement -125 to 125 mV</li> </ul>                                         |
|                        | <ul> <li>-125 to 1100 mV:Linear voltage measurement -125 to 1100 mV</li> </ul>                                       |
|                        | Type B TC (IEC584): Thermocouple type B (IEC 584)                                                                    |
|                        | Type C TC (ASTME988): Type C thermocouple (IEC584)                                                                   |
|                        | Type D TC (ASTME988): Thermocouple type D (ASTME 988)                                                                |
|                        | • Type E TC (IEC584): Thermocouple type E (IEC 584)                                                                  |
|                        | Type J TC (IEC584): Type J thermocouple (IEC584)                                                                     |
|                        | • Type K TC (IEC584): Thermocouple type K (IEC 584)                                                                  |
|                        | Type N TC (IEC584): Thermocouple type N (IEC 584)                                                                    |
|                        | Type R TC (IEC584): Type R thermocouple (IEC584)                                                                     |
|                        | Type S TC (IEC584): Type S thermocouple (IEC584)                                                                     |
|                        | Type T TC (IEC584): Type T thermocouple (IEC584)                                                                     |
|                        | Type L TC (DIN43710): Type L thermocouple (DIN43710)                                                                 |
|                        | Type U TC (DIN43710): Type U thermocouple (DIN43710)                                                                 |
|                        | Cal.Van Dusen 2: Callendar Van Dusen coefficient set 2                                                               |
|                        | Cal.Van Dusen 3: Callendar Van Dusen coefficient set 3                                                               |
|                        | Cal.Van Dusen 4: Callendar Van Dusen coefficient set 4                                                               |
|                        | Cal.Van Dusen 5: Callendar Van Dusen coefficient set 5                                                               |
|                        | Freestyle characteristic 1: Customer-specific characteristic curve 1                                                 |
|                        | Freestyle characteristic 2: Customer-specific characteristic curve 2                                                 |
|                        | Freestyle characteristic 3: Customer-specific characteristic curve 3                                                 |
|                        | Freestyle characteristic 4: Customer-specific characteristic curve 4                                                 |
|                        | Freestyle characteristic 5: Customer-specific characteristic curve 5                                                 |
|                        | off:Sensor channel deactivated (sensor 2 only)                                                                       |
| R-Connection S1        | Sensor connection type relevant for all Pt, Ni, Cu resistance thermometers                                           |
|                        | two-wire: Sensor connection type in two-wire technology                                                              |
|                        | three-wire: Sensor connection type in three-wire technology                                                          |
|                        | four-wire: Sensor connection type in four-wire technology                                                            |
| 2-wire Resistance S1   | Sensor line resistance relevant for all Pt, Ni, Cu resistance thermometers with a two-wire circuit                   |
|                        | Value range:0 to 100 $\Omega$                                                                                        |
| Thermocouple CJC 1     | Cold junction compensation for thermocouples:                                                                        |
|                        | Internal: Use of internal reference junction temperature of the transmitter when using thermal compensating cable.   |
|                        | • External - fixed: Use of external fixed reference junction temperature of the transmitter when constant thermostat |
|                        | temperature is used (can be set with external reference junction temperature 1).                                     |
|                        | None: no reference junction compensation (CJC)                                                                       |
| Ext. CJC Temperature 1 | Relevant for external cold junction compensation , specification of constant external cold junction temperature      |
|                        | Value range: -50 to 100 °C                                                                                           |
| Sensortype S2          | Selects sensor type:                                                                                                 |
|                        | see table of sensortypes / Easy Setup / sensortype S1                                                                |

| Menu / parameter       | Description                                                                                                    |
|------------------------|----------------------------------------------------------------------------------------------------|
| / Easy Setup           |                                                                                                    |
| R-Connection S2        | Sensor connection type relevant for all Pt, Ni, Cu resistance thermometers                                                |
|                        | two-wire: Sensor connection type in two-wire technology                                                                   |
|                        | three-wire: Sensor connection type in three-wire technology                                                               |
|                        | four-wire: Sensor connection type in four-wire technology                                                                 |
| 2-wire Resistance S2   | Sensor line resistance relevant for all Pt, Ni, Cu resistance thermometers with a two-wire circuit                        |
|                        | Value range:0 to 100 $\Omega$                                                                                             |
| Thermocouple CJC 2     | Cold junction compensation for thermocouples:                                                                             |
|                        | Internal: Use of internal reference junction temperature of the transmitter when using thermal compensating cable.        |
|                        | • External - fixed: Use of external fixed reference junction temperature of the transmitter when constant thermostat      |
|                        | temperature is used (can be set with external reference junction temperature 2).                                          |
|                        | None: no reference junction compensation (CJC)                                                                            |
|                        | Sensor 1 Temperature: Use of Sensor 1 as reference junction temperature for Sensor 2                                      |
| Ext. CJC Temperature 2 | Relevant for external reference junction compensation, specification of constant external reference junction temperature. |
|                        | Value range: -50 to 100 °C                                                                                                |
| In-output Assignment   | Input / output assignment selects the inputs that are mapped to the current output                                        |
|                        | Sensor 1                                                                                                    |
|                        | Electr. Meas. S1                                                                                                    |
|                        | Temp. of Electronics                                                                                                    |
|                        | Difference (S1-S2)                                                                                                    |
|                        | Meanvalue                                                                                                    |
|                        | Sensor 2                                                                                                    |
|                        | Electr. Meas. S2                                                                                                    |
|                        | Redundancy                                                                                                    |
|                        | Difference (S2-S1)                                                                                                    |
| PV Unit                | Selects the physical unit for the sensor measuring signal                                                                 |
|                        | Units: °C, °F, °R, K, mV, Ω, V, kΩ                                                                                        |
| PV Lower Range Value   | Defines the value for 4 mA (adjustable)                                                                                   |
| PV Upper Range Value   | Defines the value for 20 mA (adjustable)                                                                                  |
| PV Damping             | Configurable $	au$ 63% output signal damping value                                                                        |
|                        | Value range:0 to 100 s                                                                                                    |

## ... Parameter description HART®

#### Menu: Device Setup

| Menu / parameter             | Description                                                                                                    |
|------------------------------|----------------------------------------------------------------------------------------------------|
| / Device Setup               |                                                                                                    |
| Write protection             | Select the 'Write protection' submenu.                                                                                      |
| Input Sensor 1               | Select the 'Input Sensor 1' submenu.                                                                                        |
| Input Sensor 2               | Select the 'Input Sensor 2' submenu.                                                                                        |
| Input / output assignment    | Input / output assignment Selects the inputs that are mapped to the current.                                                |
|                              | see table of input / output assignment / Easy Setup / In-output assignment                                                  |
| Redundancy Configuration     | Configures the type of redundancy                                                                                           |
|                              | Availability: If one of two sensors fails, the measurement will continue with the functioning sensor. Also diagnostics      |
|                              | informs about the defective sensor.                                                                                         |
|                              | Safety: If one of two sensors fails, current output will signal alarm current. Also diagnostics informs about the defective |
|                              | sensor.                                                                                                    |
| PV Measured range            | Select the ' <b>PV Measured range</b> ' submenu.                                                                            |
| PV Damping                   | Configurable τ 63% output signal damping value                                                                              |
|                              | Value range:0 to 100 s                                                                                                    |
|                              |                                                                                                    |
| / Device Setup / Write prote | ction                                                                                                    |
| SW Write Protection          | Activates write protection for the entire device                                                                            |
|                              | Enabled: Write protection active, device locked                                                                             |
|                              | Disabled: Write protection deactivated, device unlocked                                                                     |
| Set/Change Key Value         | Configures the key value for the advanced write protection                                                                  |
|                              | <ul> <li>Enabled: Input combination ≠ "0000"</li> </ul>                                                                     |
|                              | Disabled: Input combination = "0000"                                                                                        |
| Enter Key Value              | Temporary deactivation of the advanced write protection after input of the correct key value                                |

| Menu / parameter                | Description                                                                                                    |
|---------------------------------|----------------------------------------------------------------------------------------------------|
| / Device Setup / Input Sensor 1 |                                                                                                    |
| / Device Setup / Input Sensor 2 |                                                                                                    |
| Sensor Type                     | Selects sensor type:                                                                                                 |
|                                 | Table of all sensor types: see " / Easy Setup / Sensortype S1 "                                                      |
| R-Connection                    | Sensor connection type relevant for all Pt, Ni, Cu resistance thermometers                                           |
|                                 | two-wire: Sensor connection type in two-wire technology                                                              |
|                                 | three-wire: Sensor connection type in three-wire technology                                                          |
|                                 | four-wire: Sensor connection type in four-wire technology                                                            |
| 2-wire Resistance               | Sensor line resistance relevant for all Pt, Ni, Cu resistance thermometers with a two-wire circuit                   |
|                                 | Value range:0 to 100 $\Omega$                                                                                        |
| Thermocouple CJC                | Cold junction compensation for thermocouples:                                                                        |
|                                 | Internal:Use of internal reference junction temperature of the transmitter when using thermal compensating cable.    |
|                                 | • External - fixed: Use of external fixed reference junction temperature of the transmitter when constant thermostat |
|                                 | temperature is used (can be set with external reference junction temperature 2).                                     |
|                                 | None: no thermocouple cold junction compensation (CJC)                                                               |
|                                 | Temperature sensor 1: Use of Sensor 1 as reference junction temperature for Sensor 2                                 |
| Ext. CJC Temperature            | Relevant for external cold junction compensation , specification of constant external cold junction temperature      |
|                                 | Value range: -50 to 100 °C                                                                                           |

| / Device Setup / PV Measured range |                                                           |
|------------------------------------|-----------------------------------------------------------|
| PV Unit                            | Selects the physical unit for the sensor measuring signal |
|                                    | Units: °C, °F, °R, Κ, mV, Ω, V, kΩ                        |
| PV Lower Range Value               | Defines the value for 4 mA (adjustable)                   |
| PV Upper Range Value               | Defines the value for 20 mA (can be configured)           |

## ... Parameter description HART®

## Menu: Display

| Menu / parameter     | Description                                                                              |
|----------------------|------------------------------------------------------------------------------------------|
| /Display             |                                                                                          |
| Language             | Language selects the menu language.                                                      |
|                      | • German                                                                                 |
|                      | • English                                                                                |
| Contrast             | Sets the display contrast                                                                |
|                      | Value range:0 to 100%                                                                    |
| Mode Operator Page 1 | Selects the mode for the operator page (main view) of the display                        |
|                      | One Line:Show one measured value (default PV = process variable)                         |
|                      | One Line + Bargraph: In addition to line 1, display bar graph (default:output current %) |
|                      | Two Lines:Second line for an additional measured value (such as Sensor 2)                |
|                      | Two Lines + Bargraph:Display 2 lines and a bar graph                                     |
| Line 1 View          | Selects the process value shown in Bargraph view of process display                      |
|                      | Process Variable:Calculated process variable (PV)                                        |
|                      | Sensor 1:Reading from sensor 1                                                           |
|                      | Sensor 2:Reading from sensor 2                                                           |
|                      | Difference (S1-S2):Calculate difference Sensor 1 – Sensor 2                              |
|                      | Difference (S2-S1):Calculate difference Sensor 2 – Sensor 1                              |
|                      | Average S1 S2:Calculate average Sensor 1 / Sensor 2                                      |
|                      | Redundancy S1 S2:Redundancy Sensor 1 and Sensor 2                                        |
|                      | • Electr. Meas. S1:Reading from sensor 1 (in $\Omega$ or mV)                             |
|                      | • Electr. Meas. S2:Reading from sensor 2 (in $\Omega$ or mV)                             |
|                      | Temp. Electronics: Temperature of transmitter                                            |
|                      | Output Current:Output current of 4 to 20 mA signal                                       |
|                      | Output %:Output value as % of measurement range                                          |
| Line 2 View          | Selects the process value shown in line 2 of process display (only 2 lines)              |
|                      | Table of selectable measured values: see " / Display /Line 1 View"                       |
| Bargraph View        | Selects the process value shown in Bargraph view of process display                      |
|                      | Table of selectable measured values: see " / Display /Line 1 View"                       |
| Test                 | Display test - different patterns and letter sets are shown                              |

#### Menu: Process Alarm

| Menu / parameter   | Description                                                                |
|--------------------|----------------------------------------------------------------------------|
| /Process Alarm     |                                                                            |
| Reaction on errors | • Low Alarm:In the event of an error, the current (e.g. 3.5 mA) is output. |
|                    | High Alarm:In the event of an error, the current (e.g. 22 mA) is output.   |

#### Menu: Communication

| Description                                                                                      |  |
|--------------------------------------------------------------------------------------------------|--|
|                                                                                                  |  |
| Measuring point tagging                                                                          |  |
| 8 characters                                                                                     |  |
| Long tag:Unique device label in the plant (from HART 7)                                          |  |
| 32 characters                                                                                    |  |
| Address range                                                                                    |  |
| Value range:0 to 63 (independent of Current Loop Mode)                                           |  |
| Independent of the address                                                                       |  |
| <ul> <li>Enabled = normal operation (output current depends on process variable (PV))</li> </ul> |  |
| <ul> <li>Disabled = Constant output current (like Multidrop HART 5 address 0&gt;)</li> </ul>     |  |
| Select the 'HART Burstmode' submenu.                                                             |  |
| Number of preambles to be used for sending                                                       |  |
| Value range:5 to 20                                                                              |  |
| This option helps with finding a device                                                          |  |
| The HART master sends HART command #73 to search for the device.                                 |  |
| Device answeres with HART initialize Command #0 (long address) - if found                        |  |
| Options:                                                                                         |  |
| Disabled: no reaction HART command #0                                                            |  |
| Once:One-time reaction to HART command #0                                                        |  |
| Continuous:Always switch to HART command #0                                                      |  |
|                                                                                                  |  |
| urstmode                                                                                         |  |
|                                                                                                  |  |

| Status    | Off:HART burst operating mode inactive      |                                                     |  |  |  |
|-----------|---------------------------------------------|-----------------------------------------------------|--|--|--|
|           | <ul> <li>On:HART burst operating</li> </ul> | On:HART burst operating mode active                 |  |  |  |
| Command # | Sets the HART command to be sent cyclically |                                                     |  |  |  |
|           | 1 Process value:                            | Process value PV                                    |  |  |  |
|           | • 2 current+%:                              | Output current and percentage range                 |  |  |  |
|           | • 3 Current+Dyn.Vars:                       | Current output and dynamic variables PV, SV, QV, TV |  |  |  |
|           | • 9 Dev.Variables :                         | Device variables                                    |  |  |  |
|           | • 48 Add.Dev.Status:                        | Additional device status                            |  |  |  |
|           |                                             |                                                     |  |  |  |

## ... Parameter description HART®

### Menu: Calibrate

Apply Upper Range

| Menu / parameter             | Description                                                       |
|------------------------------|-------------------------------------------------------------------|
| /Calibrate                   |                                                                   |
| Measured range               | Select the ' <b>Measured range</b> ' submenu.                     |
| Analog Out                   | Select the ' <b>Analog Out</b> ' submenu.                         |
| / Calibrate / Measured range |                                                                   |
| Apply Lower Range            | The current reading (PV) is used as the lower range limit (4 mA). |

The current reading (PV) is used as the upper range limit (20 mA).

| / Calibrate / Analog C | ut                                               |  |
|------------------------|--------------------------------------------------|--|
| Trim 4 mA              | Adjusts the current output with a 4 mA setpoint  |  |
|                        | Value range:3.500 to 4.500 mA                    |  |
| Trim 20 mA             | Adjusts the current output with a 20 mA setpoint |  |
|                        | Value range:19.500 to 20.500 mA                  |  |

#### Menu: Diagnosis

| Menu / parameter      | Description                                                                                                 |
|-----------------------|----------------------------------------------------------------------------------------------------|
| /Diagnosis            |                                                                                                    |
| Looptest              | Simulates the current output signal                                                                         |
|                       | Value range:3.500 to 23.600 mA                                                                              |
|                       | 0.000 mA:Ends loop test                                                                                     |
| Device status         | Diagnostic notice (maintenance required, failure, etc.)                                                     |
| SIL Check             | Select the ' <b>SIL Check</b> ' submenu.                                                                    |
|                       | <ul> <li>Not passed, chk Tool:Use tool for a detailed check of the current device configuration.</li> </ul> |
|                       | Passed:SIL Configuration Check successful. The device configuration is valid for SIL Safety applications.   |
| Temp. of Electronics  | Select the ' <b>Temp. of Electronics</b> ' submenu.                                                         |
|                       | Drag indicator: maximum or minimum device temperature                                                       |
| Processvalue Sensor 1 | Select the 'Sensor 1 process data' submenu.                                                                 |
|                       | Drag indicator: maximum or minimum sensor temperature for sensor 1                                          |
|                       | Reset: Resets the values                                                                                    |
| Processvalue Sensor 2 | Select the 'Sensor 2 process data' submenu.                                                                 |
|                       | Drag indicator: maximum or minimum sensor temperature for sensor 2                                          |
|                       | Reset: Resets the values                                                                                    |

#### Menu: Device Info

| Menu / parameter | Description                                                          |
|------------------|----------------------------------------------------------------------|
| /Device Info     |                                                                      |
| Device Type      | Displays device type.                                                |
| Device ID        | 7 or 8-digit serial number of the device electronic unit.            |
| Serial Number    | Serial number of the device (serial number in accordance with order) |
| Software Version | Displays device software version.                                    |
| Hardware Version | Displays device hardware version.                                    |
| HART Tag         | Displays the HART Tag.                                               |
| HART Long Tag    | Display the HART long tag.                                           |
| HART Descriptor  | Displays the HART Descriptor.                                        |
| HART Message     | Display the HART message.                                            |
| Operation Time   | Displays device operating hours.                                     |

#### Menu: Service

| Menu / parameter | Description                                                             |
|------------------|-------------------------------------------------------------------------|
| /Service         |                                                                         |
| Factory reset    | Device restarts with factory settings applied.                          |
| Reset to Order   | Device restarts with settings according to the customer order.          |
| Device Reset     | Device restarts without configuration changes.                          |
| Reset Key Value  | Key value of the advanced write protection is reset to factory setting. |

### ... Parameter description HART®

#### Software write protection

In addition to regular software write protection, the device features advanced software write protection. It can be configured on the device both via the LCD indicator and via the device drivers (FDIX/DTM/EDD).

If write protection has been activated, a padlock symbol will appear in the LCD indicator or the device drivers.

If the configured key value for the advanced software write protection is entered incorrectly more than five times, the device will be permanently locked. This locking function can only be deactivated on the device via the ""Reset Key Value" function.

#### Enable or disable regular write protection

- "Device Setup" can be confirmed via V, then select the "Write protection" submenu.
  - The "Write protection" submenu will be displayed.
- 2. Select the "SW Write Protection" entry and confirm with  $\mathbb{V}$ .
  - The current write protection configuration will be displayed.
- Use 𝒴 "Edit" to edit the current write protection configuration (enabled/disabled), and confirm with 𝒴.
  - If the "Edit" menu item is not available, the advanced write protection has been activated.
- 4. The current write protection setting is displayed.

#### Enable advanced software write protection

- "Device Setup" can be confirmed via V, then select the "Write protection" submenu.
  - The "Write protection" submenu will be displayed.
- 2. Select the "Set/Change Key Value" entry and confirm with  ${\Bbb V}$
- 3. Use **F** "Edit" to edit the current key value configuration.
- Using △ / ▼, select four alphanumeric characters, and confirm with 𝒱. The key value must differ from "0000".
- 5. The advanced write protection has been activated, the device is write-protected.

#### Temporarily disable software write protection

- "Device Setup" can be confirmed via V, then select the "Write protection" submenu.
  - The "Write protection" submenu will be displayed.
- 2. Select the "Enter Key Value" entry and confirm with  $\overline{\mathbb{V}}$ .
- Use V "Edit" to edit the current key value configuration. If the "Edit" menu item is not available, the device will be locked permanently.
- Using △ / ▼, select four alphanumeric characters, and confirm with 𝔽.
- 5. When the correct key value has been entered, write protection will be temporarily disabled, the "Write protection" subitem shows "Disabled".
- 6. By activating the write protection or entering a new key value, the advanced write protection will be reactivated and the device will be write-protected.

#### Disable advanced software write protection

- "Device Setup" can be confirmed via V, then select the "Write protection" submenu.
  - The "Write protection" submenu will be displayed.
- 2. Select the "Enter Key Value" entry and confirm with  $\mathbb{V}$ .
- Use *F* "Edit" to edit the current key value configuration.If the "Edit" menu item is not available, the device will be locked permanently.
- Using △ / ▼, select four alphanumeric characters, and confirm with 𝔽.
- Using △ / ▼, select the "Set/Change Key Value" menu item, and confirm with 𝔽.
- 6. Using  $\bigtriangleup$  /  $\bigtriangledown$ , select the "0000" input combination, and confirm with  $\swarrow$ .
- 7. The advanced write protection has been disabled, the device is no longer write-protected.

#### Reset key value

- 2. Confirm reset of the key value using  $\mathbb{V}$  "OK".
- 3. The advanced write protection has been disabled, the device is no longer write-protected.

## **Factory settings**

#### Firmware settings

The transmitter is configured ex works.

These devices can be reset to the factory setting as well as to the setting according to the customer order.

- With the menu item "Factory reset" in the service menu, the settings are reset to the factory settings in accordance with the following table (corresponds to default configuration BS).
- The menu item "Reset to Order" in the service menu is used to reset the settings to the configuration ordered by the customer (default configuration BS, customer-specific configuration without special user characteristic BF).

The following table with the corresponding parameter values applies:

| Menu          | Designation               | Parameter                        | Factory setting               |
|---------------|---------------------------|----------------------------------|-------------------------------|
| Device Setup  | Write protection          | -                                | No                            |
|               | Input Sensor 1            | Sensor Type                      | Pt100 (IEC60751)              |
|               | Sensor Pair Value = 306   | R-Connection                     | Three-wire                    |
|               |                           | Measured Range Begin             | 0                             |
|               |                           | Measured Range End <sup>1)</sup> | 100                           |
|               |                           | Engeneering Unit                 | Degrees °C                    |
|               |                           | Damping                          | Off                           |
| Process Alarm |                           | Fault signaling                  | Underrange / low alarm 3.5 mA |
| -             | Input Sensor 2            | Sensor Type                      | Pt100 (IEC60751)              |
|               |                           | R-Connection                     | Three-wire                    |
|               | Input / output assignment | Measurement type                 | Non-invasive                  |
|               | TAG                       | -                                | -                             |
| Display       | Display Value             | _                                | Process Variable              |
|               | Bargraph                  | -                                | Yes, output %                 |
|               | Language                  | -                                | English                       |
|               | Contrast                  | _                                | 50 %                          |
| Communication | HART Burstmode            | Status                           | Off                           |
|               | HART Protocol             | _                                | HART 5 / 7 <sup>1)</sup>      |

1) The currently set HART protocol remains unchanged during all types of reset (all SW revisions).

## 9 Diagnosis / error messages

## **Diagnostic information**

#### Monitoring of operating data

The transmitter saves the highest and lowest values for the electronic unit temperature as well as measured values from sensor 1 and sensor 2 in the non-volatile memory ('Drag Indicator').

| Value                          | Description                                                                                                    |  |
|--------------------------------|----------------------------------------------------------------------------------------------------|--|
| Supply voltage                 | Current supply voltage measured at the terminals of the transmitter in volts (± 5 %).                                  |  |
| Loop current                   | Monitoring of the 4 to 20 mA loop current.                                                                             |  |
| Max. elec. temp.               | Highest detected internal temperature in °C that the transmitter was subjected to. This value cannot be reset.         |  |
| Min. elec. temp.               | Lowest detected internal temperature in °C that the transmitter was subjected to. This value cannot be reset.          |  |
| Max. reading for sensors 1 / 2 | Largest measured value on Sensor 1 or 2. When changing the sensor type (e.g., Pt100 to thermocouple type K), the value |  |
|                                | is reset automatically.                                                                                                |  |
| Min. reading for sensors 1 / 2 | Smallest measured value on Sensor 1 or 2. When changing the sensor type the value is reset automatically.              |  |
| Reset                          | The drag indicators for the sensor readings are all reset to the current measured value in each case.                  |  |

#### **Operating hours statistics**

| Value                           | Description                                                                                                    |
|---------------------------------|----------------------------------------------------------------------------------------------------|
| Operation Time                  | Total hours since commissioning that the supply voltage has been switched on for the transmitter.                            |
| Operation Time                  | The operating hours are categorized according to the measured internal temperature of the transmitter. Due to                |
| (according to unit temperature) | rounding and frequently switching the device on and off, the total of the individual values may differ slightly from the     |
|                                 | value displayed by the counter for operating hours. Values in the fields on the far left and right indicate operation of the |
|                                 | transmitter outside the specified range. In this event, acknowledged properties of the transmitter might be limited, in      |
|                                 | particular, with respect to accuracy and service life.                                                                       |

## Calling up the error description

Additional details about the error that has occurred can be called up on the information level.

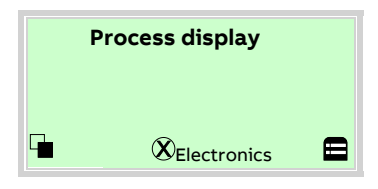

1. Use 🔍 to switch to the information level (Operator Menu).

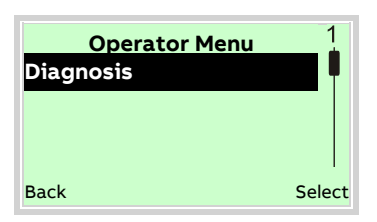

- 2. Use 🛆 / 🐨 to select the submenu 'Diagnosis'.
- 3. Confirm the selection with  $\mathbb{V}$ .

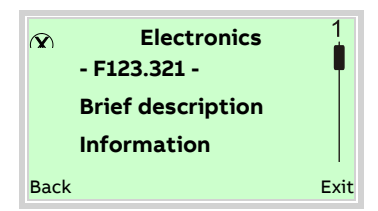

The error message is shown on the display according to priority. The first line shows the area in which the error has occurred. The second line shows the unique error number. It is made up of the priority (Fxxx) and the error position (.xxx) The next lines show a brief description of the error and information on how to remedy it.

You absolutely need to scroll the display further to read the error message in more detail.

#### Note

For a detailed description of the error messages and information on troubleshooting, see the following pages.

## ... 9 Diagnosis / error messages

## Possible error messages

#### Note

The listed causes for a device status message correspond to the delivery status. They can be configured freely in Tools with the device driver in the "Diagnosis/NAMUR configuration" menu, see COM/TTX300/HART interface description.

| Range         | Device status message                 | Cause                | Remedy                                             |
|---------------|---------------------------------------|----------------------|----------------------------------------------------|
|               | (on the display)                      |                      |                                                    |
| Sensor        | Line resistance S1 too high           | Maintenance required | Check sensor or replace / repair sensor            |
| Sensor        | S1 short-circuit                      | Maintenance required | Check sensor or replace / repair sensor            |
| Sensor        | S1 Wire break / sensor break          | Maintenance required | Check sensor or replace / repair sensor            |
| Sensor        | S1 Single-point trim is active        | Check function       |                                                    |
| Sensor        | S1 Two-point trim is active           | Check function       |                                                    |
| Sensor        | Line resistance S2 too high           | Maintenance required | Check sensor or replace / repair sensor            |
| Sensor        | S2 short-circuit                      | Maintenance required | Check sensor or replace / repair sensor            |
| Sensor        | S2 Wire break / sensor break          | Maintenance required | Check sensor or replace / repair sensor            |
| Sensor        | S2 Single-point trim active           | Check function       |                                                    |
| Sensor        | S2 Two-point trim active              | Check function       |                                                    |
| Sensor        | Redundancy:S1 not available           | Maintenance Required | Check sensor or replace / repairsensor S1          |
| Sensor        | Redundancy:S2 not available           | Maintenance Required | Check sensor or replace / repairsensor S2          |
| Sensor        | Sensor drift detected                 | Maintenance required | Check Sensor/ connection / trim / drift parameter  |
| Sensor        | Error in the application              | Failure              | Check sensor connection / check                    |
|               |                                       |                      | HART variable mapping                              |
|               |                                       |                      |                                                    |
| Operation     | Diagnostics is simulated              | Check function       | Terminate / come out of simulation                 |
| Operation     | Analog output fixed / simulated       | Check function       | Terminate / come out of simulation                 |
| Operation     | Application warning                   | Check function       | Load valid parameter restart (reset) check S1 / S2 |
|               |                                       |                      |                                                    |
| Electronics   | Electronics temp. measurement failure | Failure              | Restart (RESET) or replace transmitter             |
| Electronics   | Electronics temp. out of spec.        | Out of specification | Observe spec. ambient temp. range                  |
| Electronics   | Non-volatile data defect              | Failure              | Restart (RESET) or replace transmitter             |
| Electronics   | Non-vol. Memory Write cycles exceeded | Maintenance required | Restart (RESET) or replace transmitter             |
| Electronics   | Device not calibrated                 | Failure              | Restart (RESET) or replace transmitter             |
| Electronics   | Electronics failure                   | Failure              | Restart (RESET) or replace transmitter             |
| Electronics   | Device locked                         | No Alarm             | Reset key value                                    |
|               |                                       |                      |                                                    |
| Process       | S1 over sensor range                  | Maintenance required | Check sensortype use diff. sensor if required      |
| Process       | S1 under sensor range                 | Maintenance required | Check sensortype use diff. sensor if required      |
| Process       | S2 over sensor range                  | Maintenance required | Check sensortype use diff. sensor if required      |
| Process       | S2 under sensor range                 | Maintenance required | Check sensortype use diff. sensor if required      |
| Process       | High limit: Alarm                     | Out of specification | Verify process or change limit value               |
| Process       | Low limit: value Alarm                | Out of specification | Verify process or change limit value               |
| Process       | High limit: Warning                   | Out of specification | Verify process or change limit value               |
| Process       | Low limit: Warning                    | Out of specification | Verify process or change limit value               |
|               |                                       |                      |                                                    |
| Configuration | Parameterization / config. failure    | Failure              | Load valid param restart (RESET), reset to factory |

#### Note

If the remedial measures listed for the error message do not improve the status of the device, please consult ABB Service.

## **10 Maintenance**

Repair and maintenance activities may only be performed by authorized customer service personnel.

When replacing or repairing individual components, use original spare parts.

## Safety instructions

## **A** DANGER

#### **Explosion hazard**

Explosion hazard due to improper repair of the device.

- Faulty devices may not be repaired by the operator.
- The device may only be repaired by the ABB Service Department.

If transmitters are used as intended under normal operating conditions, no maintenance is required.

On-site repair of the transmitter or exchange of electronic components is not permissible.

## Cleaning

When cleaning the exterior of meters, make sure that the cleaning agent used does not corrode the housing surface and the gaskets.

When using the device in potentially explosive atmospheres, observe the notice on cleaning in **Suitable protective measures** on page 16.

## 11 Repair

## Safety instructions

## **A** DANGER

#### **Explosion hazard**

Explosion hazard due to improper repair of the device. Faulty devices must not be repaired by the operator.

- The device may only be repaired by the ABB Service Department.
- · Repairs on flameproof joints are not permitted.

Repair and maintenance activities may only be performed by authorized customer service personnel.

When replacing or repairing individual components, use original spare parts.

## **Returning devices**

Use the original packaging or a secure transport container of an appropriate type if you need to return the device for repair or recalibration purposes.

Fill out the return form (see **Return form** on page 53) and include this with the device.

In accordance with the EU Directive governing hazardous materials, the owner of hazardous waste is responsible for its disposal or must observe the following regulations for shipping purposes:

All devices delivered to ABB must be free from any hazardous materials (acids, alkalis, solvents, etc.).

#### Address for return shipment:

Please contact Customer Center Service acc. to page 5 for nearest service location.

# 12 Recycling and disposal

#### Note

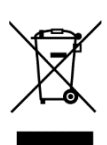

Products that are marked with the adjacent symbol may **not** be disposed of as unsorted municipal waste (domestic waste).

They should be disposed of through separate collection of electric and electronic devices.

This product and its packaging are manufactured from materials that can be recycled by specialist recycling companies.

Bear the following points in mind when disposing of them:

- As of 8/15/2018, this product will be under the open scope of the WEEE Directive 2012/19/EU and relevant national laws (for example, ElektroG - Electrical Equipment Act - in Germany).
- The product must be supplied to a specialist recycling company. Do not use municipal waste collection points. These may be used for privately used products only in accordance with WEEE Directive 2012/19/EU.
- If there is no possibility to dispose of the old equipment properly, our Service can take care of its pick-up and disposal for a fee.

## **13 Specification**

#### Note

The device data sheet is available in the ABB download area at <a href="http://www.abb.com/temperature">www.abb.com/temperature</a>.

## 14 Additional documents

#### Note

Declarations of conformity of the device are available in the download area of ABB at <u>www.abb.com/temperature</u>. In addition, these are also included with the device in case of ATEX-certified devices.

## **15 Appendix**

## **Return form**

#### Statement on the contamination of devices and components

Repair and/or maintenance work will only be performed on devices and components if a statement form has been completed and submitted.

Otherwise, the device/component returned may be rejected. This statement form may only be completed and signed by authorized specialist personnel employed by the operator.

#### Customer details:

| Company:                                 |             |  |
|------------------------------------------|-------------|--|
| Address:                                 |             |  |
| Contact person:                          | Telephone:  |  |
| Fax:                                     | Email:      |  |
| Device details:                          |             |  |
| Туре:                                    | Serial no.: |  |
| Reason for the return/description of the | Jefect:     |  |
|                                          |             |  |
|                                          |             |  |
|                                          |             |  |

#### Was this device used in conjunction with substances which pose a threat or risk to health?

| 🗌 Yes                     | 🗌 No                                                      |                                              |
|---------------------------|-----------------------------------------------------------|----------------------------------------------|
| If yes, which type of a   | contamination (please place an X next to the applicable i | tems):                                       |
| biological                | corrosive / irritating                                    | combustible (highly / extremely combustible) |
| 🗌 toxic                   | explosive                                                 | other toxic substances                       |
| radioactive               |                                                           |                                              |
| Which substances ha<br>1. | ve come into contact with the device?                     |                                              |
| 2.                        |                                                           |                                              |

We hereby state that the devices/components shipped have been cleaned and are free from any dangerous or poisonous substances.

Town/city, date

3.

Signature and company stamp

## Trademarks

HART is a registered trademark of FieldComm Group, Austin, Texas, USA

## Notes

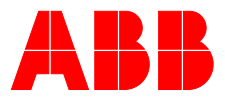

## ABB Measurement & Analytics

For your local ABB contact, visit: **www.abb.com/contacts** 

For more product information, visit: www.abb.com/temperature

We reserve all rights in this document and in the subject matter and illustrations contained therein. Any reproduction, disclosure to third parties or utilization of its contents – in whole or in parts – is forbidden without prior written consent of ABB.

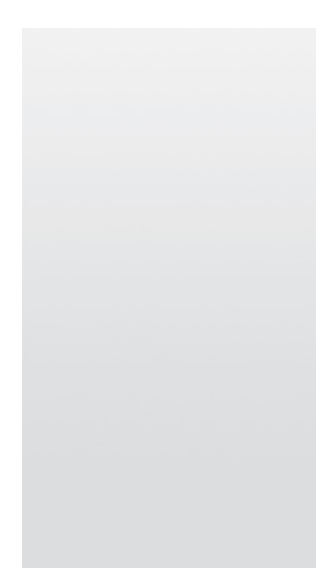

We reserve the right to make technical changes or modify the contents of this document without prior notice. With regard to purchase orders, the agreed particulars shall prevail.

ABB does not accept any responsibility whatsoever for potential errors or possible lack of information in this document.